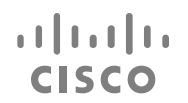

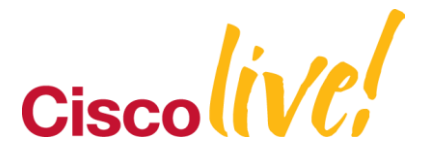

# **Troubleshooting LAN Switches and Protocols**

#### BRKRST-2618

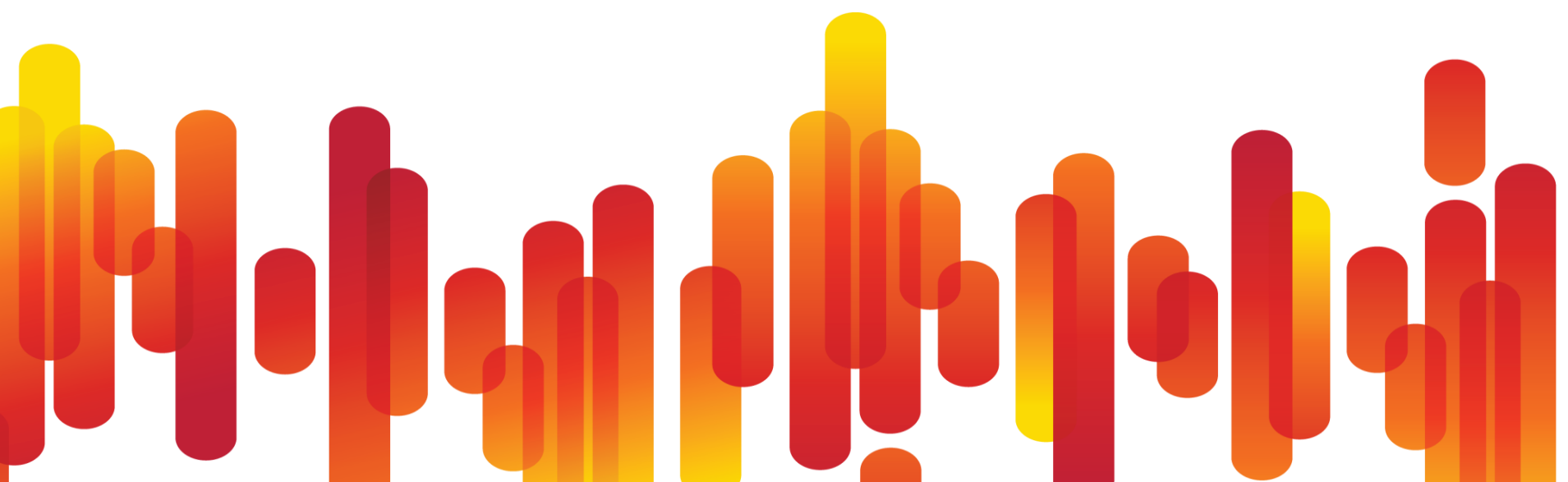

# **Session Agenda**

- Trunking and Etherchannel
- VPC
- VSS
- Spanning Tree
- Unicast Flooding and MAC Flapping
- High CPU and Forwarding Issues
- QoS
- Q & A

## **Enterprise Composite Network Model**

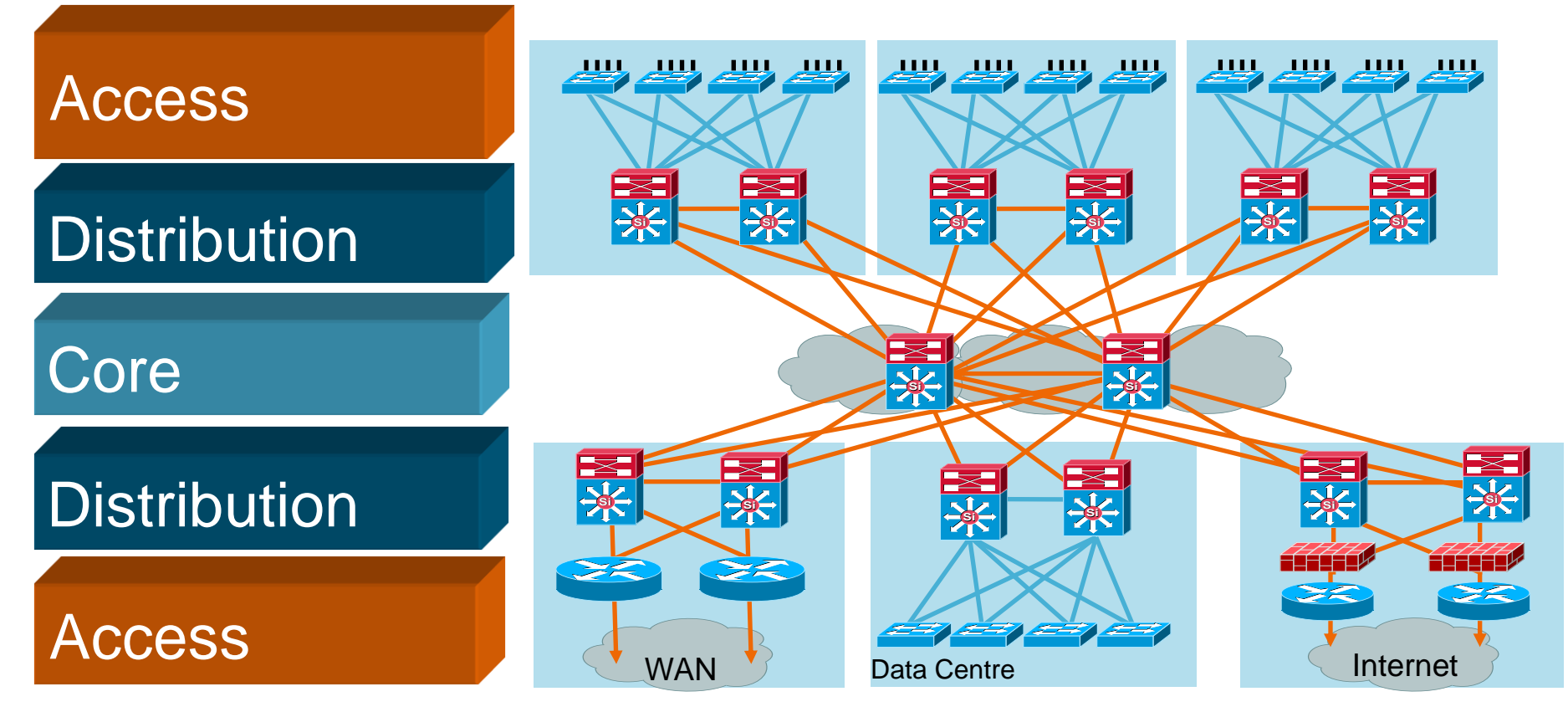

BRKRST-2618

# **Troubleshooting Trunking and Etherchannel**

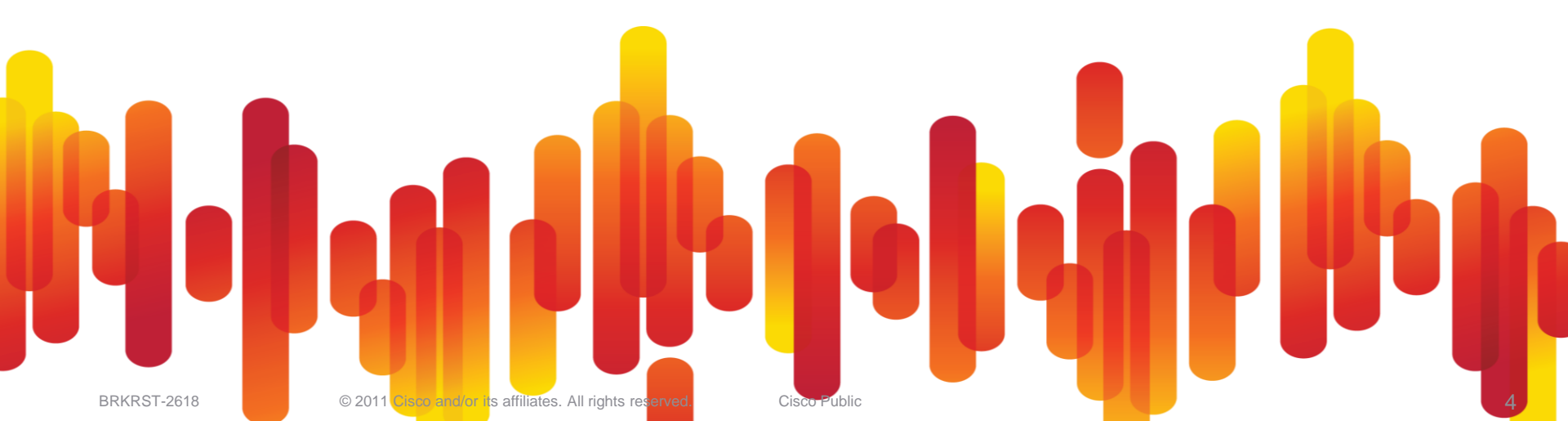

## **Topics**

- Dot1q Trunking
- VLAN Trunking Protocol
- Etherchannel

# 802.1Q Trunking

**Operation Compatability Matrix** 

|             | Uses DTF | Forms<br>Trunk<br>with Off | Forms<br>Trunk<br>with Auto | Forms<br>Trunk with<br>Desirable | Forms<br>Trunk<br>with On | Forms Trunk<br>with No<br>Negotiate |
|-------------|----------|----------------------------|-----------------------------|----------------------------------|---------------------------|-------------------------------------|
| off         | No       | No                         | No                          | No                               | No                        | No                                  |
| auto        | Yes      | No                         | No                          | Yes                              | Yes                       | No                                  |
| desirable   | Yes      | No                         | Yes                         | Yes                              | Yes                       | No                                  |
| on          | Yes      | No                         | Yes                         | Yes                              | Yes                       | Yes                                 |
| nonegotiate | No       | No                         | No                          | No                               | Yes                       | Yes                                 |

# 802.1Q Trunking

# Verify ConfigurationVerify your configuration

- Interface range command for consistent configuration!

```
dist3750# show log | inc SPANTREE
%SPANTREE-7-RECV 10 NON TRUNK: Received 802.10 BPDU on non trunk
GigabitEthernet2/0/1 VLAN1.
%SPANTREE-7-BLOCK PORT TYPE: Blocking GigabitEthernet2/0/1 on VLAN0001.
Inconsistent port type.
```

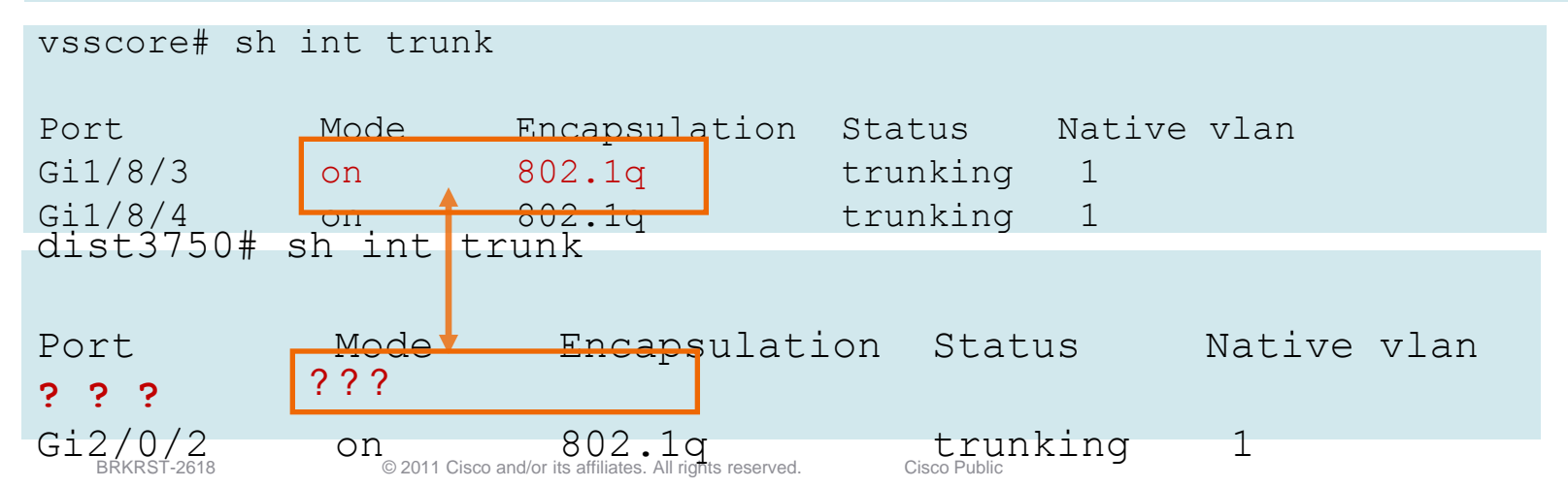

## **VTP – Wheres my Vlans!!**

- VTP Server with high Configuration revision takes precedence.
- TIP: Always put a newly added switch into Transparent mode to erase the configuration revision!

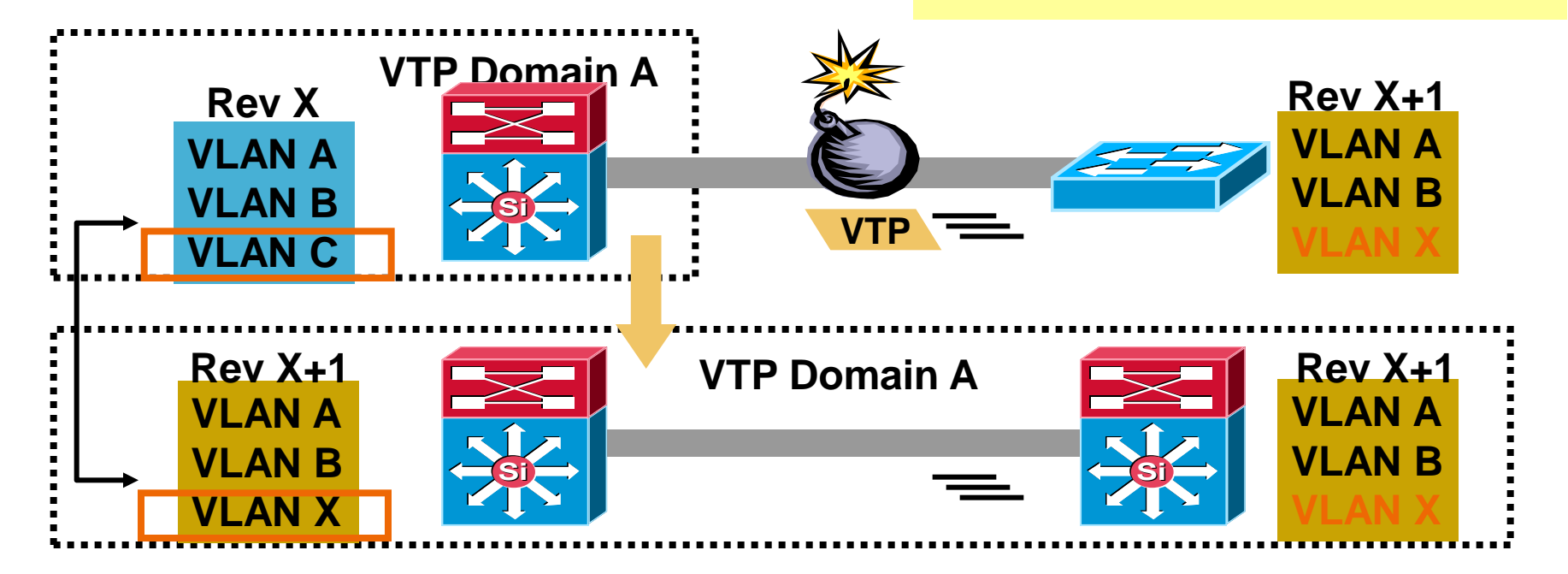

#### Types of Etherchannel

- Etherchannel ports on the same module
- Distributed Etherchannel (DEC) ports using different modules on same switch, e.g. 1/1, 2/1 and 3/1
- Multichassis Etherchannel (MEC)

Extending link aggregation to two separate physical switches

VSS appears as single logical device

 Virtual Port-channel (vPC) – Two physical switches bonding one etherchannel.

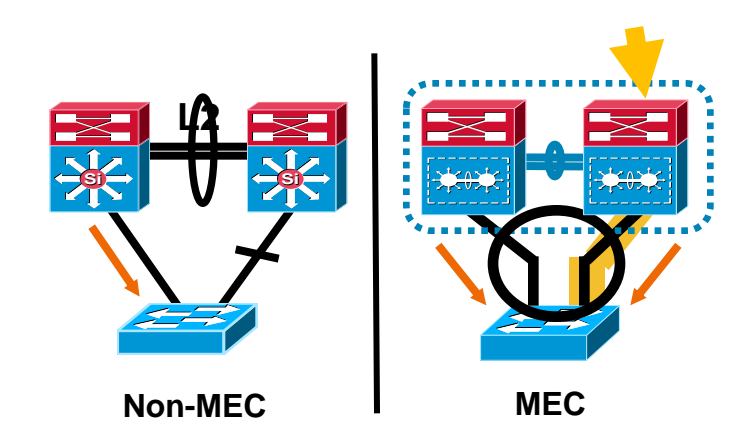

#### "channel interfaces are not load-balanced correctly"

6500# sh int gi1/37 | i rate
5 minute input rate 2760000 bits/sec, 556 packets/sec
5 minute output rate 1265000 bits/sec, 1295 packets/sec
6500# sh int gi1/38 | i rate
5 minute input rate 46000 bits/sec, 30 packets/sec
5 minute output rate 641000 bits/sec, 408 packets/sec

6500 sh int gi1/40 | i rate

5 minute input rate 148000 bits/sec, 40 packets/sec

5 minute output rate 320000 bits/sec, 225 packets/sec

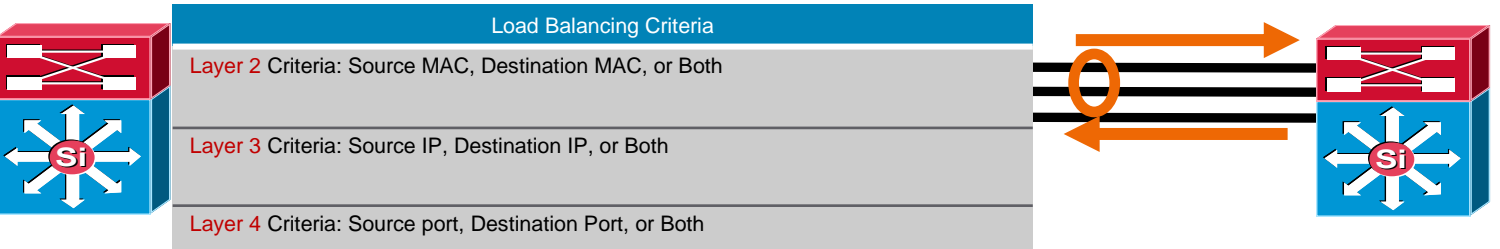

- Crucial to understand traffic profile
- L4 tends to achieve symmetry
- L3 Dst not good when all clients are trying to access one link.

Negotiation

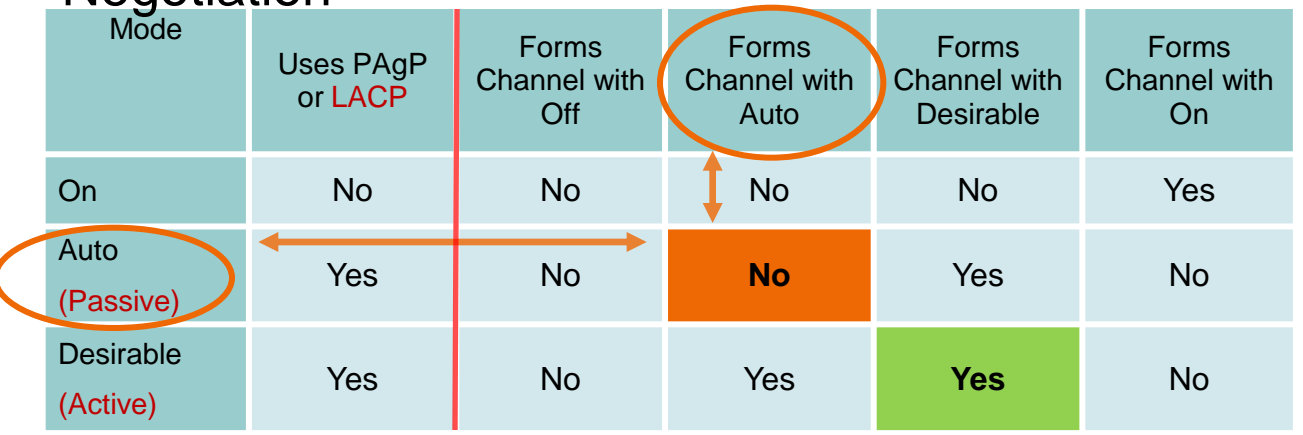

- PAgP (Cisco) : Desirable Desirable
- LACP (IEEE 802.3ad): Active Active
- Prevent loop due to misconfig !

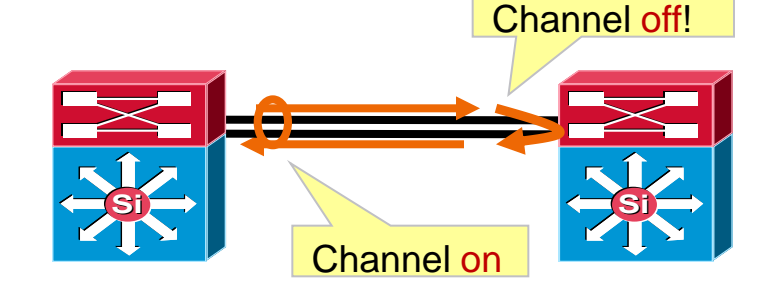

Which link will be used?

Hidden command in 12.2(18)SXF and 12.2(33)SXH

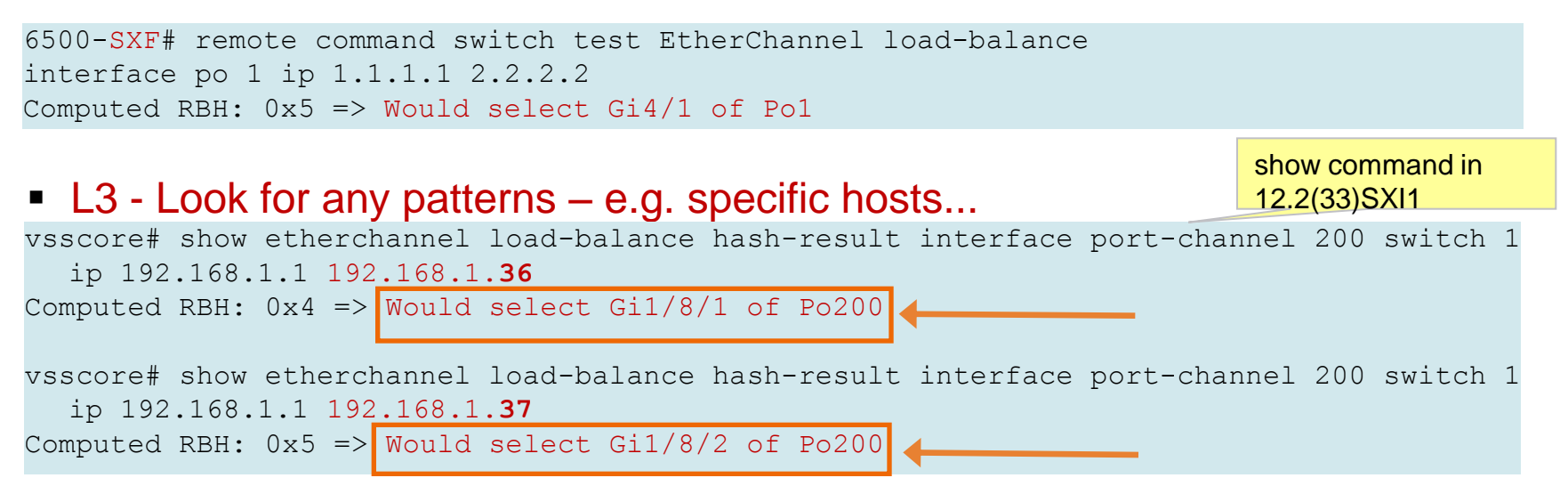

#### L2 - MAC address load-balancing

3750# test etherchannel load-balance interface port-channel 1 mac 0012.4358.f080 001a.e281.2d06 => Would select Gi3/0/6 of Po1

## **Etherchannel - Continue**

#### Nexus 5000 / 7000 equivalent

nexus# show port-channel load-balance forwarding-path interface port-channel 25 src-ip 1.1.1.1 dst-ip 2.2.2.2 vlan 2

Module 2: Load-balance Algorithm: source-dest-ip-vlan

RBH: 0x6 Outgoing port id: Ethernet2/2

#### Show command - load balancer

nexus# show port-channel load-balance
Port Channel Load-Balancing Addresses Used Per-Protocol:
Non-IP: source-dest-mac
IP: source-dest-ip-vlan

# Troubleshooting VPC (Nexus)

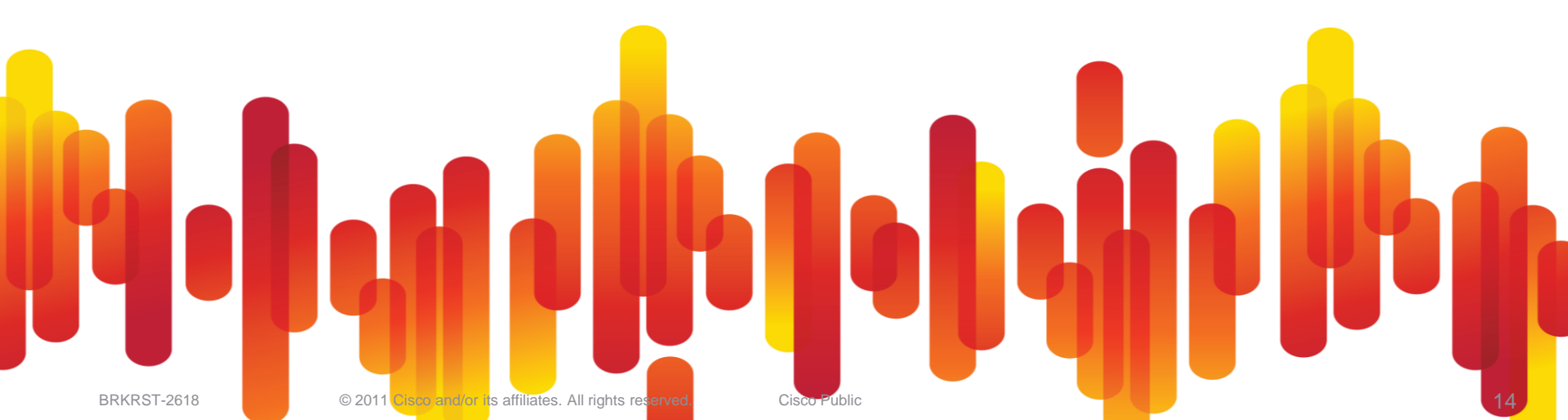

# **Topics**

- VPC Topologies
- Failure Symptom
- Show commands

## Virtual Port-Channel Terminology – Nexus 7000/5000

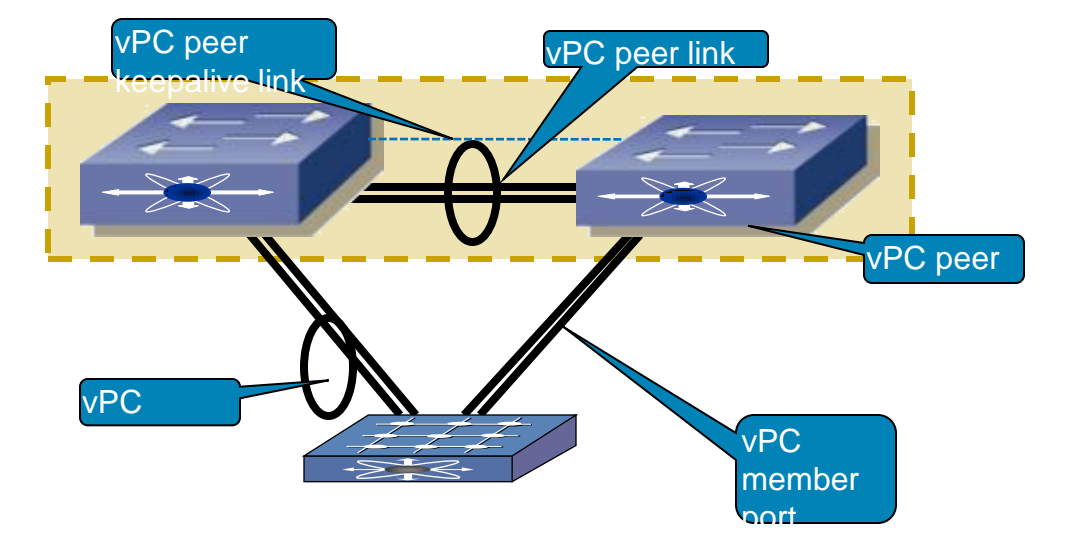

#### **VPC Information**

- VPC Peer
  - The remote Nexus switch

#### vPC Member port

Channel member formed with its vPC peer.

#### vPC Peer Link

Inter switch link which sends CFS messages.

#### CFS

 Stands for Cisco Fabric Services – Carries MAC DB for syncronisation.

## Virtual Port-Channel vPC Control Fabric – Cisco Fabric Services

- Cisco Fabric Services provides the control plane synchronisation between vPC peers
  - Configuration validation/comparison
  - MAC member port synchronisation
  - vPC member port status
  - IGMP snooping synchronisation
  - vPC status
- Highly Reliable Inherited from MDS
- CFS messages are encapsulated in standard Ethernet frames (with CoS 6)

```
dc11-5020-2# show cfs status
Distribution : Enabled
Distribution over IP : Disabled
IPv4 multicast address : 239.255.70.83
IPv6 multicast address : ff15::efff:4653
Distribution over Ethernet : Enabled
```

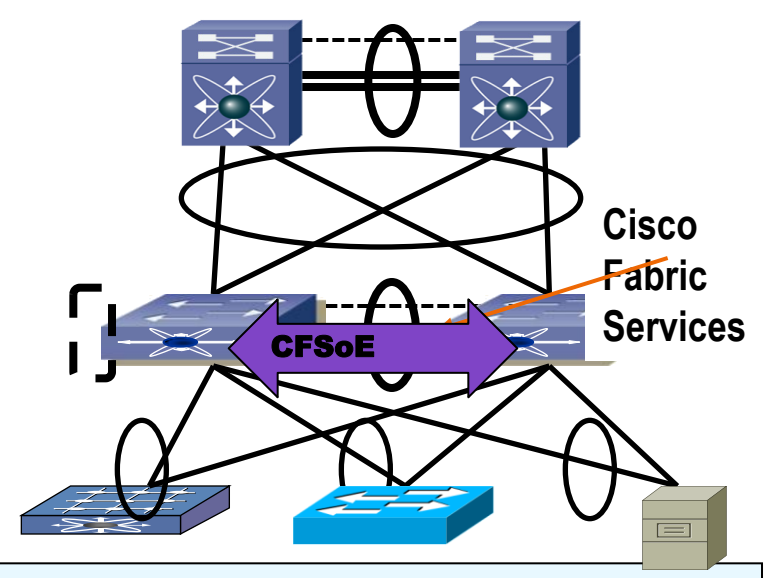

## Virtual Port-Channel vPC Control Plane – Type 1 Consistency Check

- Type 1 Consistency Checks are intended to prevent network failures
  - Incorrectly forwarding of traffic
  - Physical network incompatibilities
- vPC will be suspended

## Virtual Port-Channel vPC Control Plane – Type 2 Consistency Check

- Type 2 Consistency Checks are intended to prevent undesired forwarding
- vPC will be modified in certain cases (e.g. VLAN mismatch)

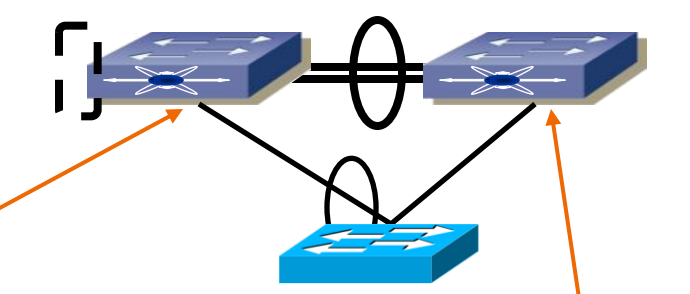

dc11-5020-1# sh run int po 201

```
interface port-channel201
switchport trunk allowed vlan 100-105
vpc 201
spanning-tree port type network
```

dc11-5020-2# sh run int po 201

```
interface port-channel201
switchport trunk allowed vlan 100-104
vpc 201
spanning-tree port type network
```

dc11-5020-1# show log

2009 May 17 21:56:28 dc11-5020-1 %ETHPORT-5-IF\_ERROR\_VLANS\_SUSPENDED: VLANs 105 on Interface port-channel201 are being suspended. (Reason: Vlan is not configured on remote vPC interface)

BRKRST-2618

# Nexus 2000 vPC Host Ports

A port on a dual homed Nexus 2000 is known as a vPC Host Port

| dc11-50<br><snip><br/>vPC sta</snip> | 020-3# sh vp<br>atus | C       |                      |                    |              |           | dc11-5<br><snip><br/>vPC sta</snip> | 020-4# sh vp<br>atus | с      |             |         |              |
|--------------------------------------|----------------------|---------|----------------------|--------------------|--------------|-----------|-------------------------------------|----------------------|--------|-------------|---------|--------------|
| id                                   | Port                 | Status  | Consistency          | Reason             | Active vla   | ans       | id                                  | Port                 | Status | Consistency | Reason  | Active vlans |
| <snip><br/>157708</snip>             | Eth155/1/13          | <br>up  | success              | success            | 105          |           | <snip><br/>157708</snip>            | Eth155/1/13          | <br>up | success     | success | 105          |
|                                      | Ро                   | rt Char | nnel #50 —           |                    |              | CFS<br>() |                                     |                      |        | ——FEX 15    | 5       |              |
|                                      |                      | Ethern  | et 155/1/13          |                    |              |           |                                     |                      |        |             |         |              |
| BRKR                                 | ST-2618              | © 2     | 011 Cisco and/or its | affiliates All rid | hts reserved | Cis       | co Public                           |                      |        |             |         | 20           |

# Troubleshooting VSS (6500)

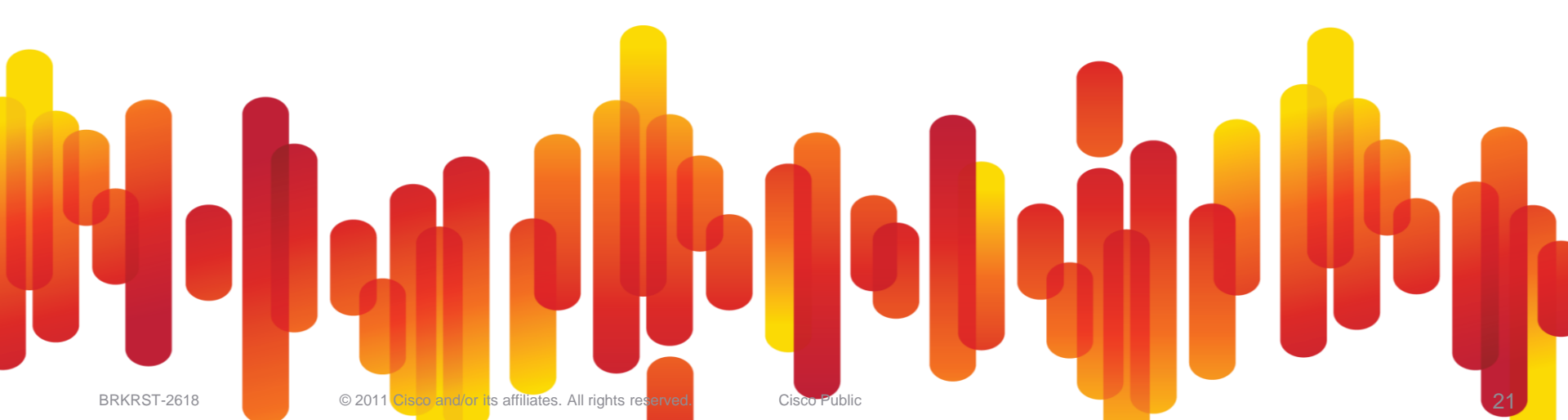

## VSS (Virtual Switching System) Introduction

- Virtual Switching System consists of two Cisco Catalyst 6500 Series defined as members of the same virtual switch domain
- Single control plane with dual active forwarding planes
- Design to increase forwarding capacity while increasing availability by eliminating STP loops
- Reduced operational complexity by simplifying configuration

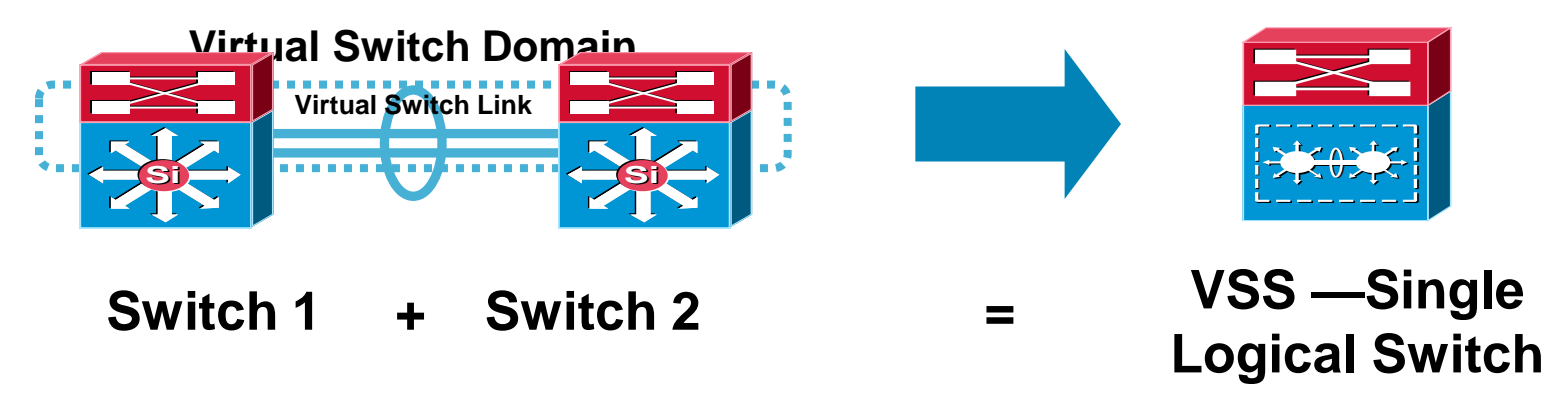

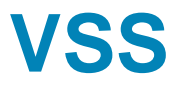

#### Verifying Redundancy Status

vsscore# sh switch virtual
Switch mode : Virtual Switch
Local switch operational role: Virtual Switch Active
Peer switch operational role : Virtual Switch Standby

vsscore# sh red states my state = 13 -ACTIVE peer state = 8 -STANDBY HOT Redundancy Mode (Operational) = sso

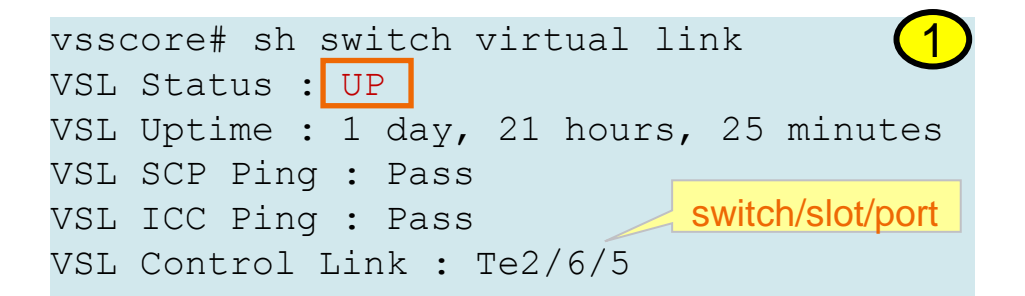

VSL Initialization •Link Bringup • which ports form the VSL •Link Management Protocol (LMP) • track and reject uni-dir links • exchange info such as chassis ID •Role Resolution Protocol (RRP) • determine compatible hw/sw versions • Active/Standby role

#### VSS Verifying VSL Status

DIVINIO I-2010

\*20:37:09: %VSLP-SW2\_SP-3-VSLP\_LMP\_FAIL\_REASON: Te2/6/5: Link down \*20:37:09: %VSLP-SW1 SPSTBY-3-VSLP LMP FAIL REASON: Te1/6/5: Link down

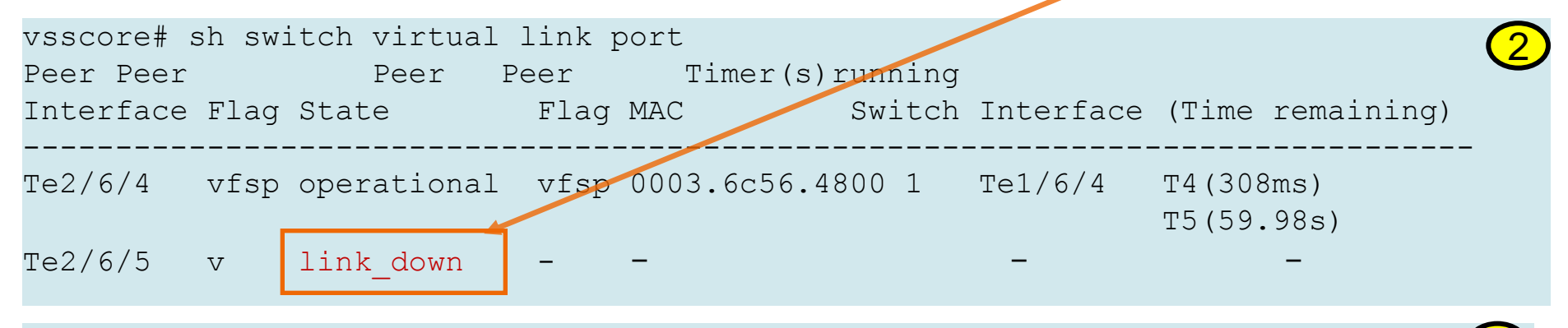

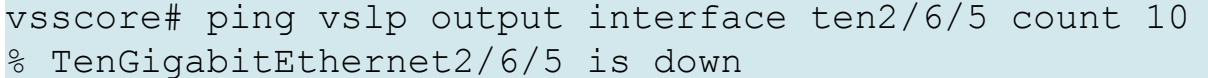

vsscore# ping vslp output interface ten2/6/4 count 10 Sending 10, 100-byte VSLP ping to peer-sup via output port 2/6/4, timeout is 2 seconds: !!!!!!!!!

# Spanning-tree

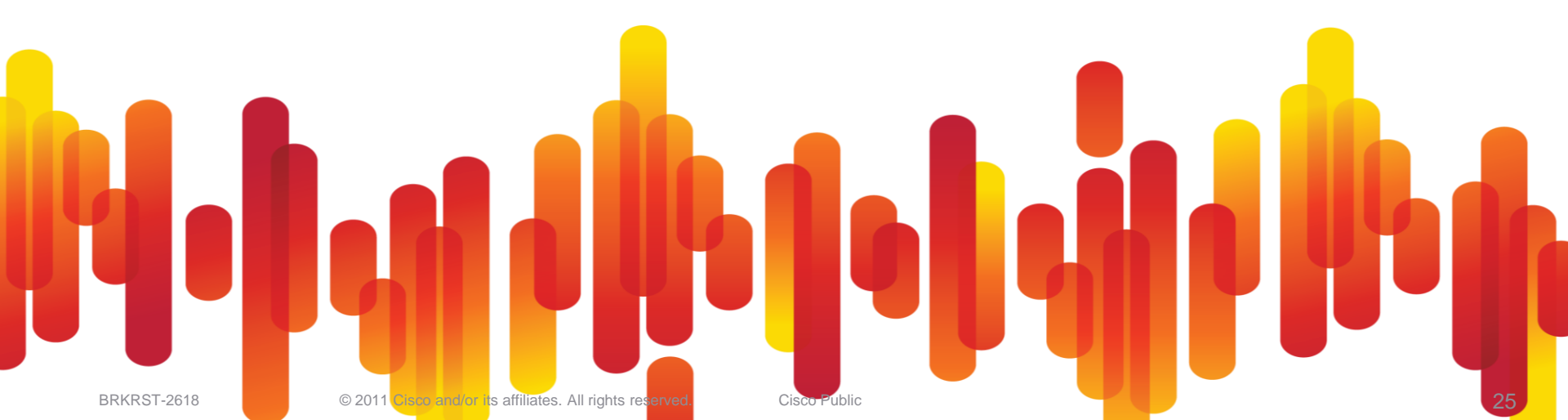

## **Topics**

- Layer 2 Loops
- STP Standards and Features
- Troubleshooting STP
- Debugging STP
- MST Regions
- STP Problem!

## **Characteristics of Layer 2 Loops**

- L2 has no native mechanism to recover
  - –IP has TTL
  - -Layer 2 has nothing!

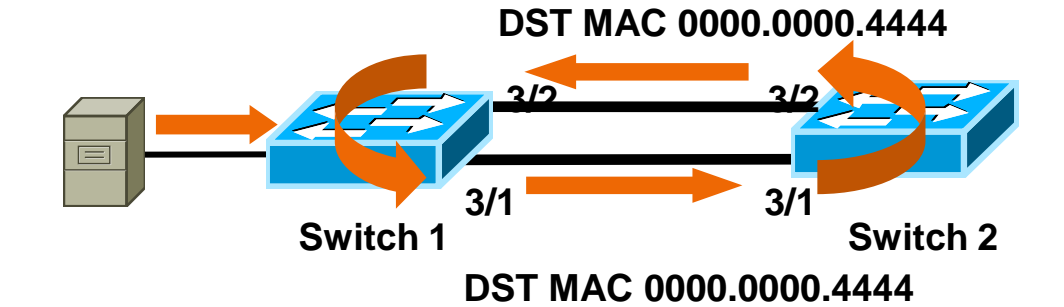

- Symptoms include
  - -High link utilisation
  - -High CPU utilisation
  - -MAC flapping/Duplicate HSRP log messages

# **Spanning-Tree Instability Methodology**

- 1. Topology: Know the spanning-tree topology of the network and the location of Root Switch root ports and blocked ports
- 2. Syslog: Rely on syslog (spanning-tree, loopguard, dispute ,...) to find a starting point of investigation
- 3. Expected Behaviour: Understand BPDU flow

-Normal BPDU flow is Designated port  $\rightarrow$  (correct ports sending bpdu's)

- 4. show spanning-tree ... [det]: look for
  - $-\mathsf{TCN}$

-BPDU flowing upstream (TX by supposed Root or Blocked ports)

- -Port role flapping
- 5. Debug: use debug when you have isolated to the device in question.

## **Troubleshooting STP** Logging what is going on in your network

# interface GigabitEthernet1/8/3 ... logging event spanning-tree status logging event link-status logging event trunk-status

#### • Getting better visibility in your network.

 1 link state change can cause sequential set system messages.

18:26:52: %SPANTREE-SW1\_SP-6-PORT\_STATE: Port Po1 instance 0 moving from forwarding to disabled

• • •

. . .

18:26:52: %LINK-SW1\_SP-3-UPDOWN: Interface Port-channel1, changed state to down 18:26:52: %LINK-SW1\_SP-3-UPDOWN: Interface GigabitEthernet1/8/3, changed state to down 18:26:52: %DTP-SW1\_SP-5-NONTRUNKPORTON: Port Gi1/8/3 has become non-trunk 18:26:52: %DTP-SW2\_SPSTBY-5-NONTRUNKPORTON: Port Gi1/8/3 has become non-trunk 18:26:53: %STANDBY-3-DUPADDR: Duplicate address 10.25.33.3 on Vlan9, sourced by 0019.a95d.9c00 18:26:53: %STANDBY-3-DUPADDR: Duplicate address 10.25.33.3 on Vlan9, sourced by 0019.a95d.9c00

# **Spanning Tree**

#### Know your port states in a stable environment...

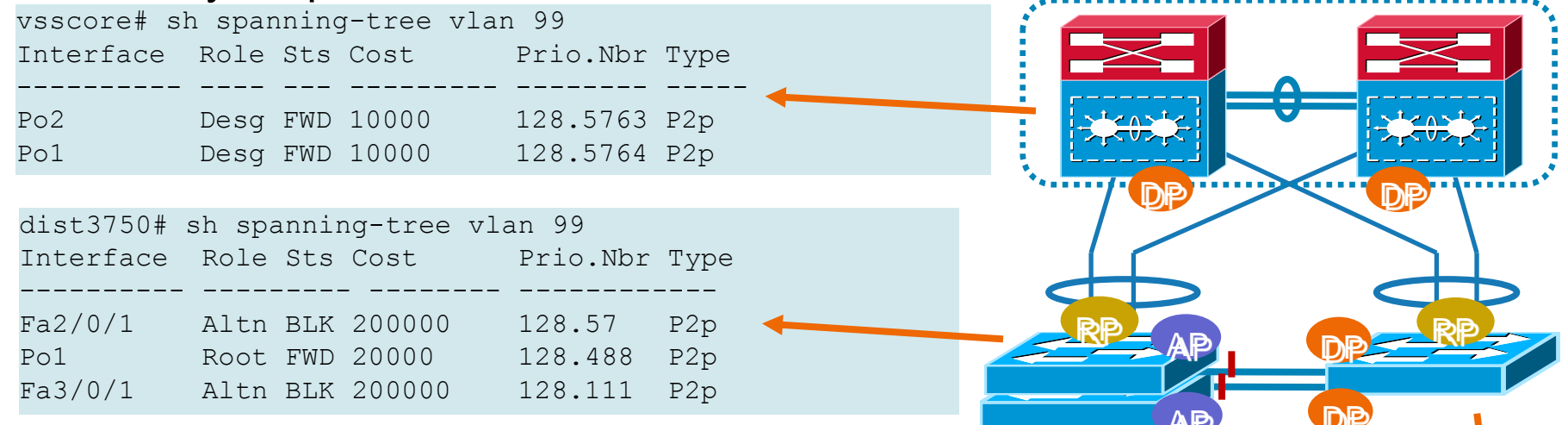

- Root forwarding port for ST topology
- Designated forwarding port for LAN segment
- Alternate blocking alternate path to root bridge
- Backup blocking redundant path to a bridge segment

| dist4500# | sh spa | annir | ng-tree | vlan 99  |      |
|-----------|--------|-------|---------|----------|------|
| Interface | Role   | Sts   | Cost    | Prio.Nbr | Туре |
|           |        |       |         |          |      |
| Fa4/1     | Desg   | FWD   | 200000  | 128.193  | P2p  |
| Fa4/2     | Desg   | FWD   | 200000  | 128.194  | P2p  |
| Po2       | Root   | FWD   | 6660    | 128.642  | P2p  |

Cisco Public

#### Understanding the STP Process Output What does it tell me? dist3750# sh spanning-tree vlan 99 de MST in use MSTO is executing the mstp compatible Spanning Tree protocol . . . Current root has priority 32768, address 0003.6c56.4800 Root port is 488 (Port-channell), cost of root path is 0 Topology change flag not set, detected flag not set, Number of topology changes 429 last change occurred 00:00:39 ago from Port-channel1 **TCN** notification . . . Port 57 (FastEthernet2/0/1) of MSTO is alternate blocking . . . Number of transitions to forwarding state: 8 BPDU: sent 290, received 27469 port state Port 488 (Port-channel1) of MSTO is root forwarding Number of transitions to forwarding state: 1 BPDU: sent 498, received 110725 **BPDU** count

#### Understanding the STP Process Ouput Very useful shortcut command

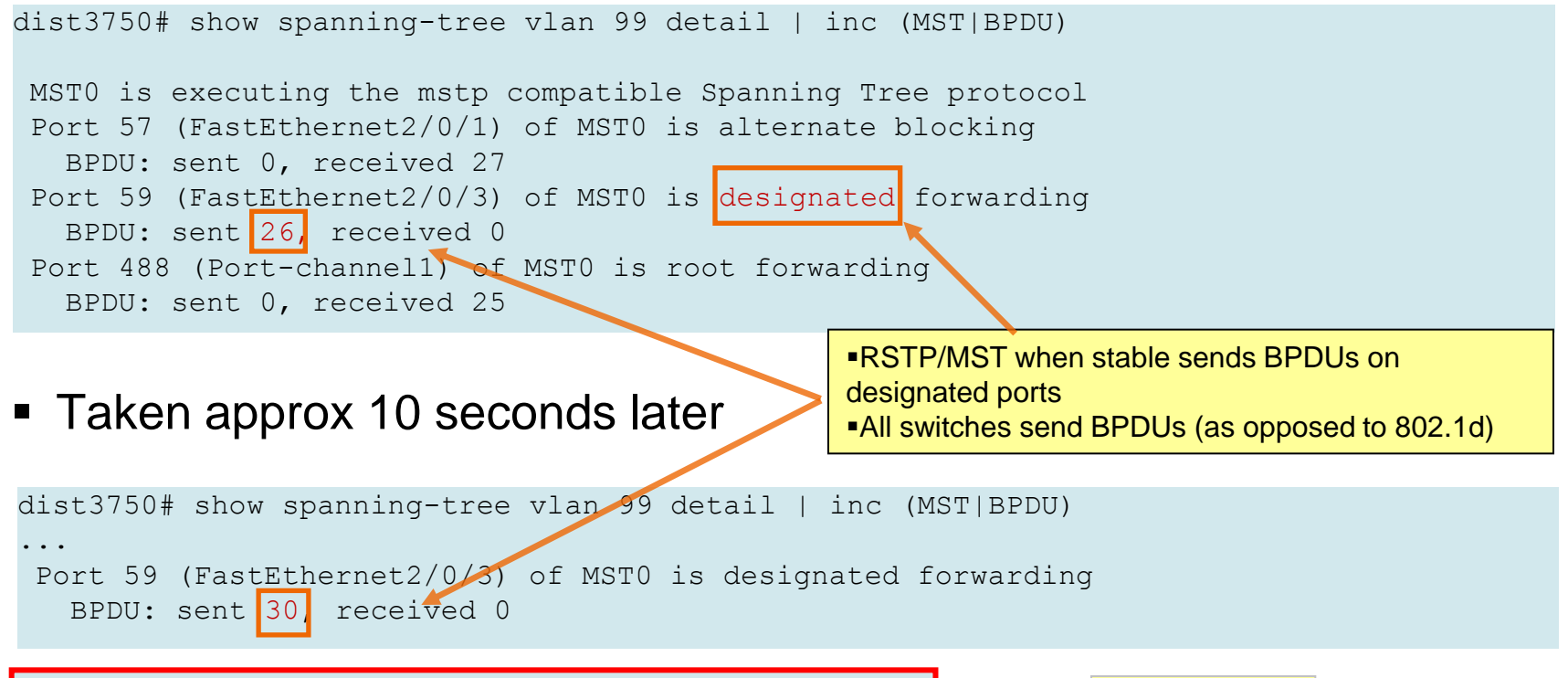

#### dist3750# clear spanning-tree counters

Verv useful!

## Spanning Tree – Event History Nexus 5000 / 7000

Being able view the history of every port role change

Nexus# show spanning-tree internal event-history tree 25 interface port-channel 1 VDC01 VLAN0025 <port-channel1>

- 0) Transition at 477482 usecs after Mon Feb 21 11:53:27 2011 State: BLK Role: Root Age: 0 Inc: no [STP\_PORT\_STATE\_CHANGE]
- 1) Transition at 478062 usecs after Mon Feb 21 11:53:27 2011
   State: BLK Role: Desg Age: 0 Inc: no [STP PORT ROLE CHANGE]
- 2) Transition at 445194 usecs after Mon Feb 21 11:53:28 2011 State: BLK Role: Root Age: 1 Inc: no [STP PORT ROLE CHANGE]
- 3) Transition at 445543 usecs after Mon Feb 21 11:53:28 2011 State: FWD Role: Root Age: 1 Inc: no [STP\_PORT\_STATE\_CHANGE]

# Troubleshooting Topology Changes (TC)

#### TC Principle

- TC on link moving to forwarding only
- Sent out by initiator (not by root)
- Propagated along active topology
- Uses TC bit in BPDU set for 2 x hello\_time
- Flushes CAM immediately

```
dist3750# show spanning-tree vlan 99 de
MSTO is executing the mstp compatible Spanning Tree protocol
. . .
Root port is 488 (Port-channel1), cost of root path is 0
Topology change flag not set, detected flag not set
Number of topology changes 96 last change occurred 00:11:19 ago
from Port-channel1
Times: hold 1, topology change 35, notification 2
```

# **Troubleshooting TC**

#### TC Example

Example flow of TC through the network

```
dist4500# sh spanning-tree vlan 99 de | inc (Port 642|BPDU)
Port 642 (Port-channel2) of MSTO is root forwarding
  BPDU: sent 0, received 79
dist4500# sh spanning-tree vlan 99 de | inc (Port 642|BPDU)
Port 642 (Port-channel2) of MSTO is root forwarding
  BPDU: sent 2, received 83
vsscore-sp# debug spanning-tree mstp tc
MSTP Topology Change notifications debugging is on
Aug 27 10:21:00 SW2 SP: MST[0]: port Po2 received internal to
Aug 27 10:21:02: SW2 SP: MST[0]: port Po2 received internal tc
Aug 27 10:21:35: SN2 SP: MST[0]: tc timer expired
dist3750# debug spanning-tree mstp tc
Aug 27 10:20:59: MST[0]: port Fa2/0/1 received internal tc
Aug 27 10:21:01: MST[0]: port Fa2/0/1 received internal tc
```

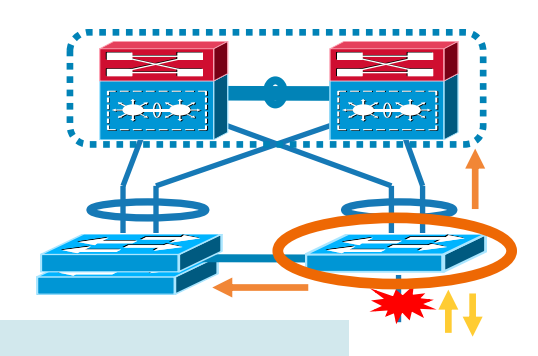

Aug 27 10:21:34: MST[0]: tc timer expired

# **Troubleshooting Topology Changes (TC)**

TC Troubleshooting Steps

 RTSP Topology Change Detection starts "TC while timer" initiator floods TC information

clears mac address table (potential for flooding)

Remember "portfast" (edge port) on host ports

dist4500#show spanning-tree vlan 99 ... Fa5/1 Desg FWD 200000 128.257 P2p Edge

Track the source of the TC

start from the root

"show spanning-tree vlan" -> Topology Change

work downstream towards the "initiator"

use "sh cdp neighbors" to help you
# **Spanning Tree**

#### Do those ports states look correct?

| vsscore# sh spanning-tree vlan 99 |      |     |       |          |      |  |  |  |  |  |
|-----------------------------------|------|-----|-------|----------|------|--|--|--|--|--|
| Interface                         | Role | Sts | Cost  | Prio.Nbr | Туре |  |  |  |  |  |
|                                   |      |     |       |          |      |  |  |  |  |  |
| Po2                               | Desg | FWD | 10000 | 128.5763 | P2p  |  |  |  |  |  |
| Pol                               | Desg | FWD | 10000 | 128.5764 | P2p  |  |  |  |  |  |

| dist3750# : | sh spannir | ng-tree | vlan 99  |      |
|-------------|------------|---------|----------|------|
| Interface   | Role Sts   | Cost    | Prio.Nbr | Туре |
| Fa2/0/1     | Desg BLK   | 200000  | 128.57   | P2p  |
| Pol         | Root FWD   | 20000   | 128.488  | P2p  |
| Fa3/0/1     | Desg BLK   | 200000  | 128.111  | P2p  |

What changed?

- What should the port states be?
- What are the port states now?

| dist4500# 3 | sh spa | nnir | ng-tree | vlan 99  |      |
|-------------|--------|------|---------|----------|------|
| Interface   | Role   | Sts  | Cost    | Prio.Nbr | Туре |
|             |        |      |         |          |      |
| Fa4/1       | Desg   | FWD  | 200000  | 128.193  | P2p  |
| Fa4/2       | Desq   | LRN  | 200000  | 128.194  | P2p  |
| Po2         | Desg   | FWD  | 6660    | 128.642  | P2p  |
|             |        |      |         |          |      |

BRKRST-2618

Cisco Public

NP

### **Debugging spanning-tree** How to see a STP snapshot of your network

vsscore-sp# debug spanning-tree events snapshot Spanning Tree snapshot debugging is on Clue....Po2 port role is changing state frequently..

Aug 10 13:32:49: SW1\_SP: MST[0]: snapshot: Po2->Desg.FWD Po1->Desg.FWD Aug 10 13:32:58: SW1\_SP: MST[0]: snapshot: Po2->Desg.BLK Po1->Desg.FWD Aug 10 13:32:59: SW1 SP: MST[0]: snapshot: Po2->Desg.FWD Po1->Desg.FWD

dist3750# debug spanning-tree events snapshot Spanning Tree snapshot debugging is on Aug 10 01:32:54: MST[0]: snapshot: Fa2/0/1->Desg.BLK Aug 10 01:32:56: MST[0]: snapshot: Fa2/0/1->Desg.FWD Aug 10 01:32:56: MST[0]: snapshot: Fa2/0/1->Altn.BLK Aug 10 01:33:09: MST[0]: snapshot: Fa2/0/1->Desg.BLK

> dist4500#debug spanning-tree events snapshot Spanning Tree snapshot debugging is on

Aug 10 13:23:56: MST[0]: snapshot: Aug 10 13:23:56: MST[0]: snapshot:

Cisco Public

### Debugging Spanning Tree Confirming the BPDU flow

vsscore-sp# debug spanning-tree bpdu receive Spanning Tree BPDU Received debugging is on vsscore-sp# debug condition interface port-channel 2 Condition 1 set

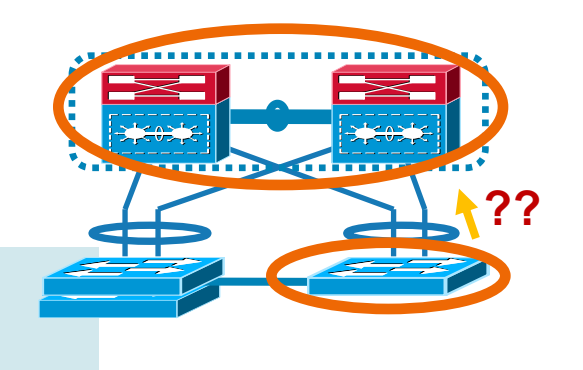

- Why are seeing BPDUs on what should be the designated port?
- What could be the reasons?

Aug 30 11:03:06: SW2\_SP: STP: MST0 rx BPDU: config protocol = mstp, packet from Port-channel2
, linktype IEEE\_SPANNING , enctype 2,

Aug 30 11:03:08: SW2\_SP: STP: MST0 rx BPDU: config protocol = mstp, packet from Port-channel2
, linktype IEEE\_SPANNING , enctype 2,

# **Debugging Spanning Tree**

Reasons for the disruption of BPDU flow

- Check the adjacent neighbour
- What disrupt the flow of BPDUs?
  - High link utilisation (input/output drops)
  - Interface Errors
  - Uni-directional link (faulty cabling/SFP issue)
  - High CPU

dist4500# sh proc cpu sorted CPU utilization for five seconds: 99%/1%; one minute: 99%; five minutes: 98% PID Runtime(ms) Invoked uSecs 5Sec 1Min 5Min TTY Process 43 19627192 15249915 1287 84.91% 85.10% 84.08% 0 Cat4k Mgmt LoPri 42 20219100 59800788 338 8.45% 8.81% 8.88% 0 Cat4k Mgmt HiPri 84 483372 460016 1050 3.59% 3.42% 3.37% 0 IP Input

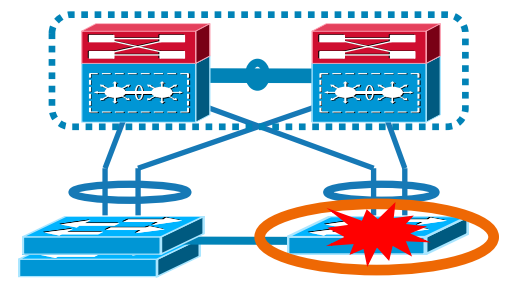

# **MST Regions**

#### **MST** Principles

- Maps x # of vlans to a single STP instance
- Why use Regions?
  - Different Administrator control
  - Not all switches may run MSTP
- Configuration of Consistency
  - Switches must have the SAME configuration
  - Uses digest sent in BPDU.

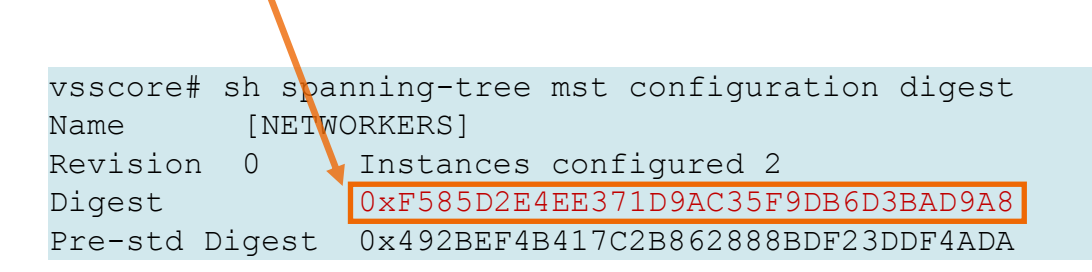

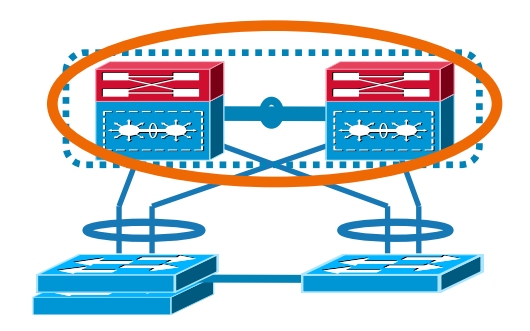

# **MST Regions** Mismatched Configuration Example

|   | vsscore# sh spanning-tr<br>Name [NETWORKERS]<br>Revision 0 Instanc<br>Instance Vlans mapped<br>0 1-89,100-4094<br>9 90-99            | ee mst configuration<br>es configured 2                                                                                                    |                                         |
|---|----------------------------------------------------------------------------------------------------|----------------------------------------------------------------------------------------------------|-----------------------------------------|
|   | vsscore# sh spanning-tr<br>Name [NETWORKERS]<br>Digest 0xF585D                                                                       | ee mst configuration digest<br>2E4EE371D9AC35F9DB6D3BAD9A8                                                                                                    | Non root switch will see<br>Bound(RSTP) |
| • | Any pruned vlans?<br>Boundary port means<br>legacy switch or<br>different region<br>boundary port flap will<br>trigger a TC in every | dist4500# sh spanning-tree mst configuration<br>Name []<br>Revision 0 Instances configured 1<br>Instance Vlans mapped<br>0 1-4094<br>dist4500# sh spanning-tree mst configuration<br>Name [] | <br><br>digest                          |
|   | BRKRST-2618 © 2011 Cit                                                                                                    | Digest 0xAC36177F50283CD4B83821D8AB2                                                                                                    | 6DE 62<br>42                            |

### **Spanning Tree Protocol**

Troubleshooting summary

- Logging Getting a sequential set of system messages.
- Understanding your Spanning-tree topology (bpdu flow)
- Network Diagram (that also reflects STP)
- CDP Is your friend when chasing the source of TC
- Avoid Boundary ports as much as possible
- Loop Always start off at Root bridge and work your way down from Core to distribution.

### Spanning Tree Hardening and Why!

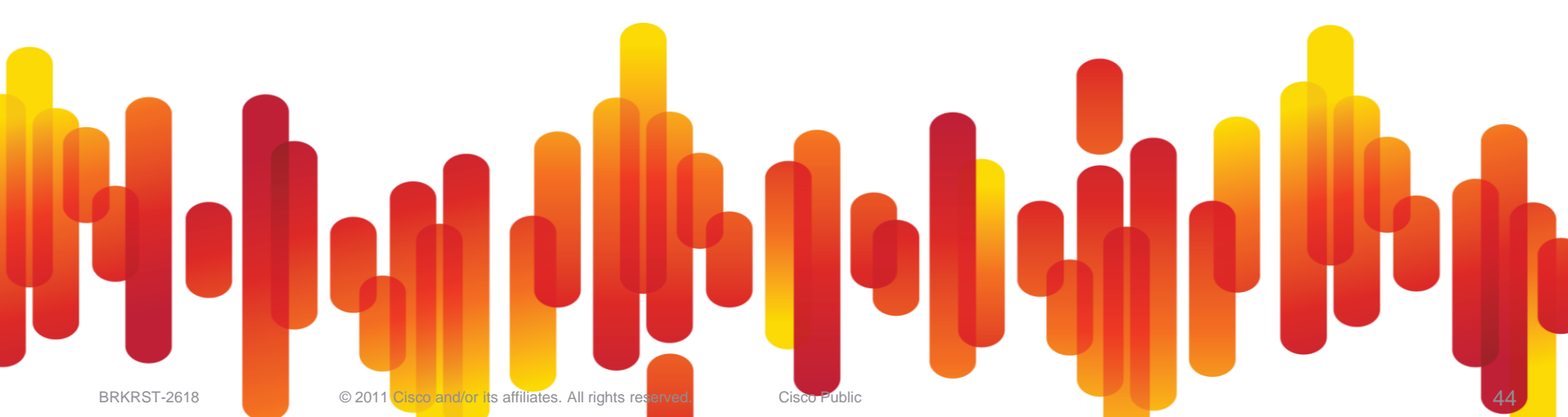

### **Topics**

- Protecting Spanning Tree
- UDLD
- Loop Guard
- Dispute
- Dead Brain Switch
- Bridge Assurance

# **Protecting Spanning Tree**

#### New and Established

- Exisiting STP 802.1D stability methods are still recommended such as PortFast, RootGuard and BPDU Guard
- UDLD echo based protocol to detect link problems
- LoopGuard prevents alternate or root port from becoming designated in absence of BPDUs
- Dispute similar to LoopGuard but now implemented into MST and RSTP IEEE standard
- Bridge Assurance is a Cisco enhancement to STP similar to combined UDLD and loop guard functionality

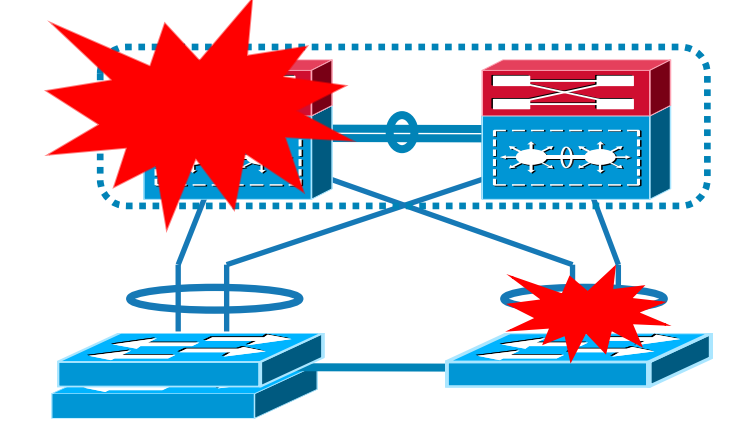

### **How UDLD Builds Bidirectional Link Status**

**Bidirectional status is achieved** 

(knows B now)

(knows A now)

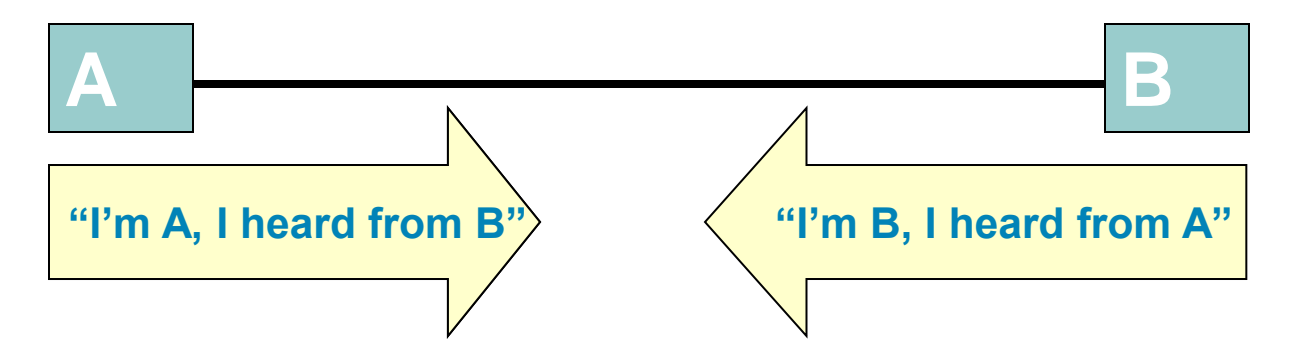

### **Regular UDLD**

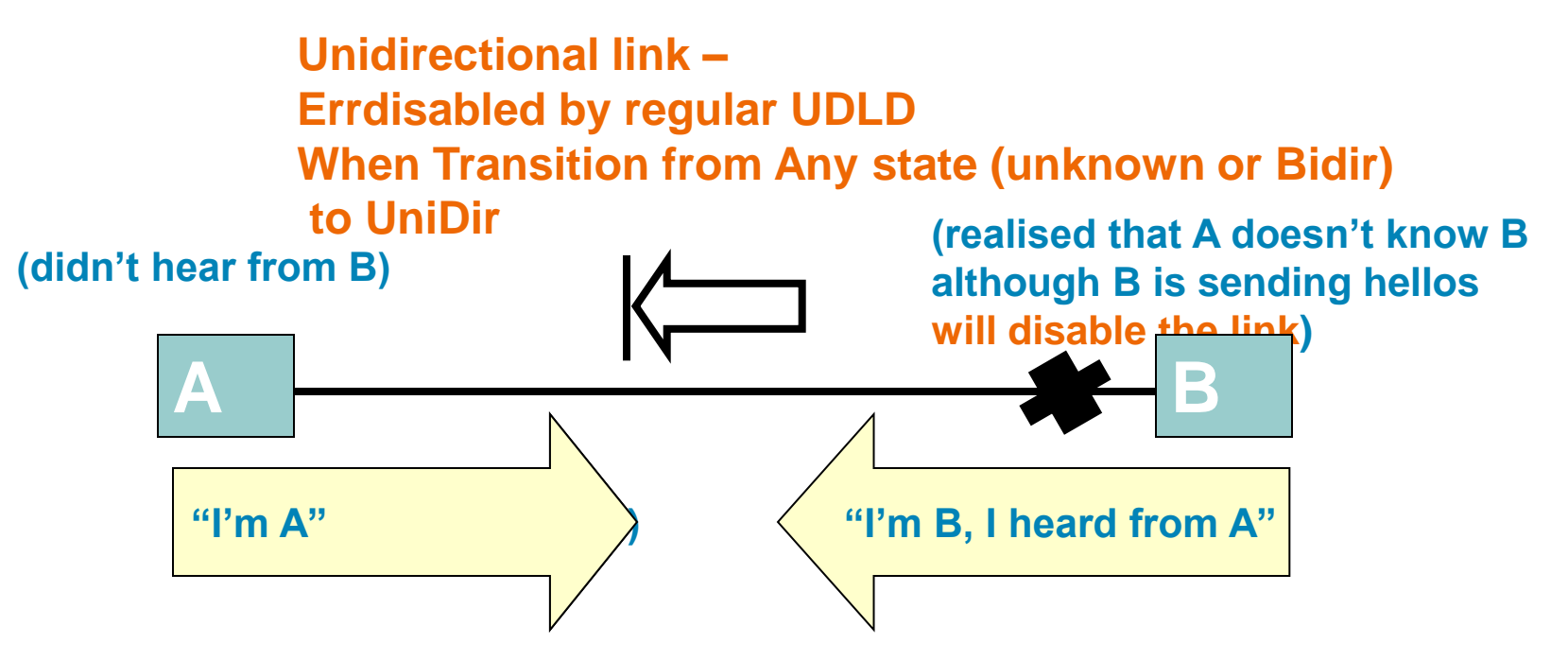

### **Aggressive UDLD**

Bidir link moving to unknown Errdisabled by Aggressive UDLD

#### (didn't hear anything for 3 hello)

Port stuck: no traffic comes in/out

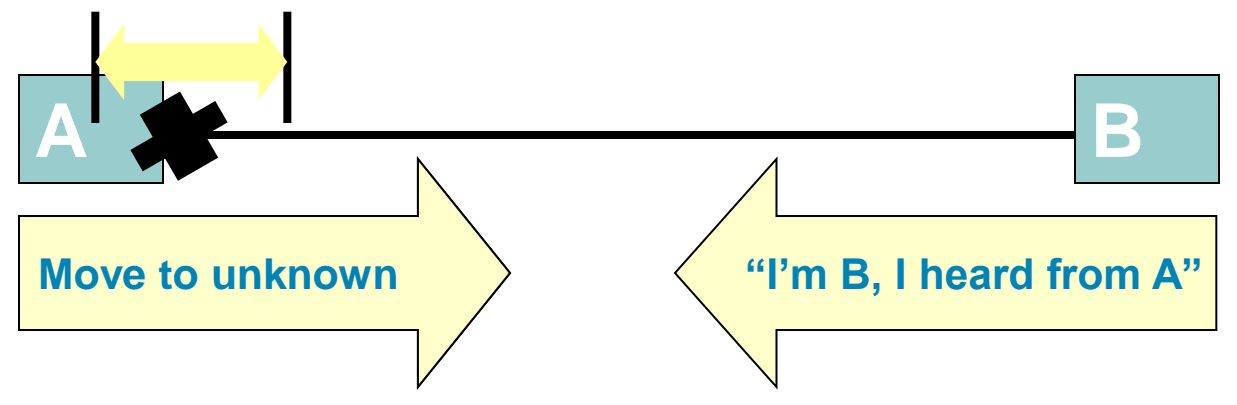

### **UDLD** Debugging UDLD Issues

Gi1/8/1

© 2011 (

vsscore-sp# debug udld events UDLD events debugging is on vsscore-sp# debug udld packets UDLD packets debugging is on

err-disabled udld

| Aug | 11 | 08:11:04: | SW1_SP: | Checking if link is bidirectional (Gi1/8/1)      |
|-----|----|-----------|---------|--------------------------------------------------|
| Aug | 11 | 08:11:04: | SW1_SP: | Found my own ID pair in 2way conn list (Gi1/8/1) |
| Aug | 11 | 08:11:04: | SW1_SP: | Checking if multiple neighbors (Gi1/8/1)         |
| Aug | 11 | 08:11:04: | SW1_SP: | Single neighbor detected (Gi1/8/1)               |
| Aug | 11 | 08:11:04: | SW1_SP: | Checking if link is bidirectional (Gi1/8/1)      |
| Aug | 11 | 08:11:04: | SW1_SP: | Found my own ID pair in 2way conn list (Gi1/8/1) |

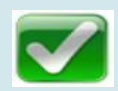

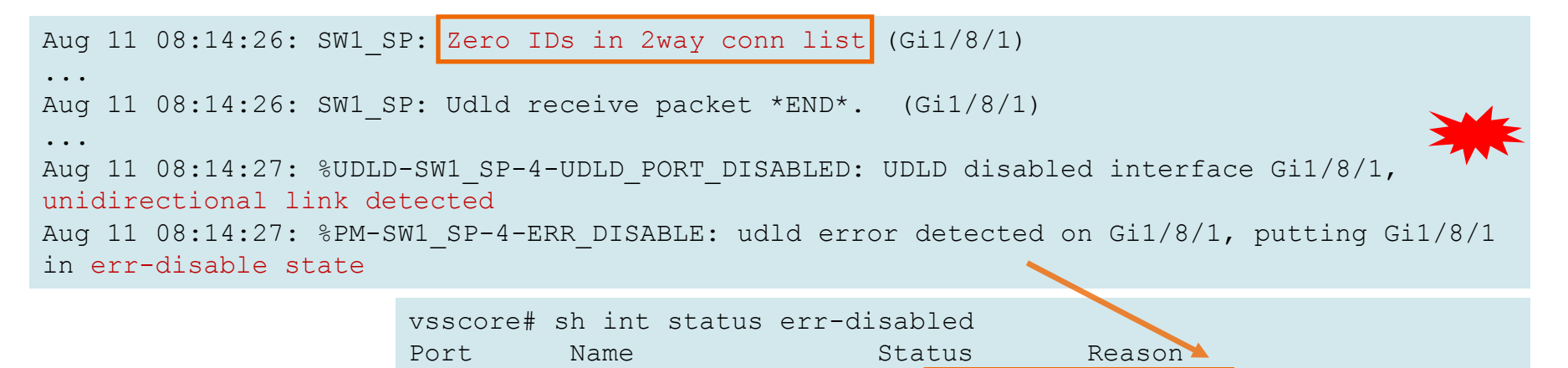

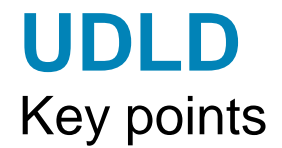

- Ensure mode matches both ends
- Check status with "sh udld neighbour"
- Always recommended to use on Inter-Switch Links (Although IPS uses it)
- With aggressive mode, use an errdisable recovery timer
- 21s-42s to detect failure (15s default = 42s, reduce to 7s)

- VSS Specific
  - Link management protocol (LMP) checks for unidirectional Links

### LoopGuard

- Protects alternate (blocked) or root (forwarding) ports from moving to forwarding upon no receipt of BPDU's
- P2P links losing BPDU's can indicate uni-directional issue
- Enable LoopGuard and UDLD

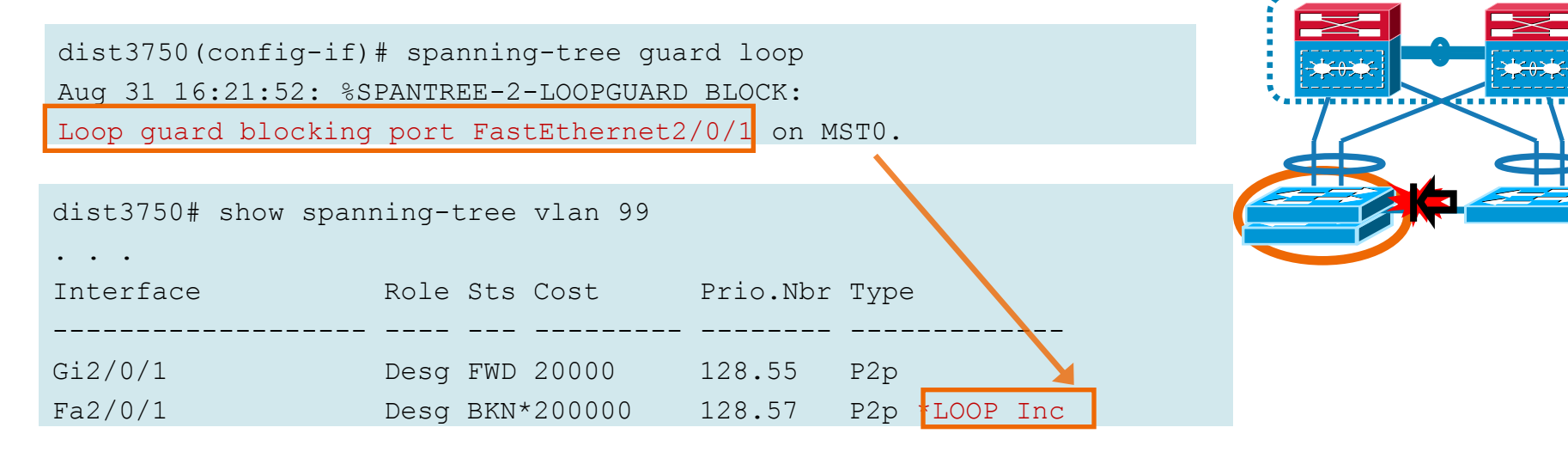

BRKRST-2618

### **Dispute**

The Mechanism

- New mechanism in RSTP 801.d 2004 and MST 802.1Q
- Implemented in standard MST code 12.2(18)SXF
- Checks consistency of the port role and state
- Not configurable!
- Very efficient protection against unidirectional link failures
- Quote from 802.1d 2004 specification

If a Port Receive state machine receives an inferior RST BPDU from a Port that believes itself to be a Designated Port AND is Learning or Forwarding it will set disputed, causing this state machine to transition a Designated Port to Discarding

### **Dispute Mechanism**

%STP-2-DISPUTE DETECTED: Dispute detected on port Ethernet1/2 on VLAN0700

 6500# sh spanning vlan 700 | in BLK

 Eth1/2
 Desg BLK 2000
 128.130
 Network P2p

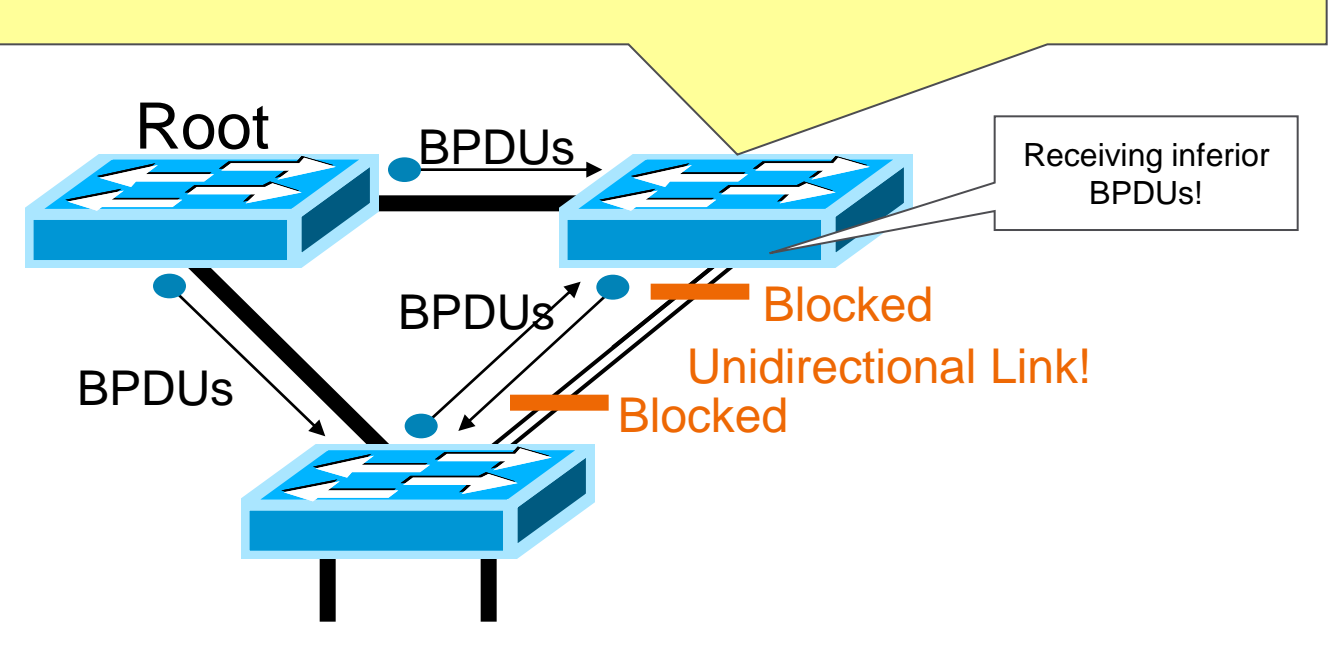

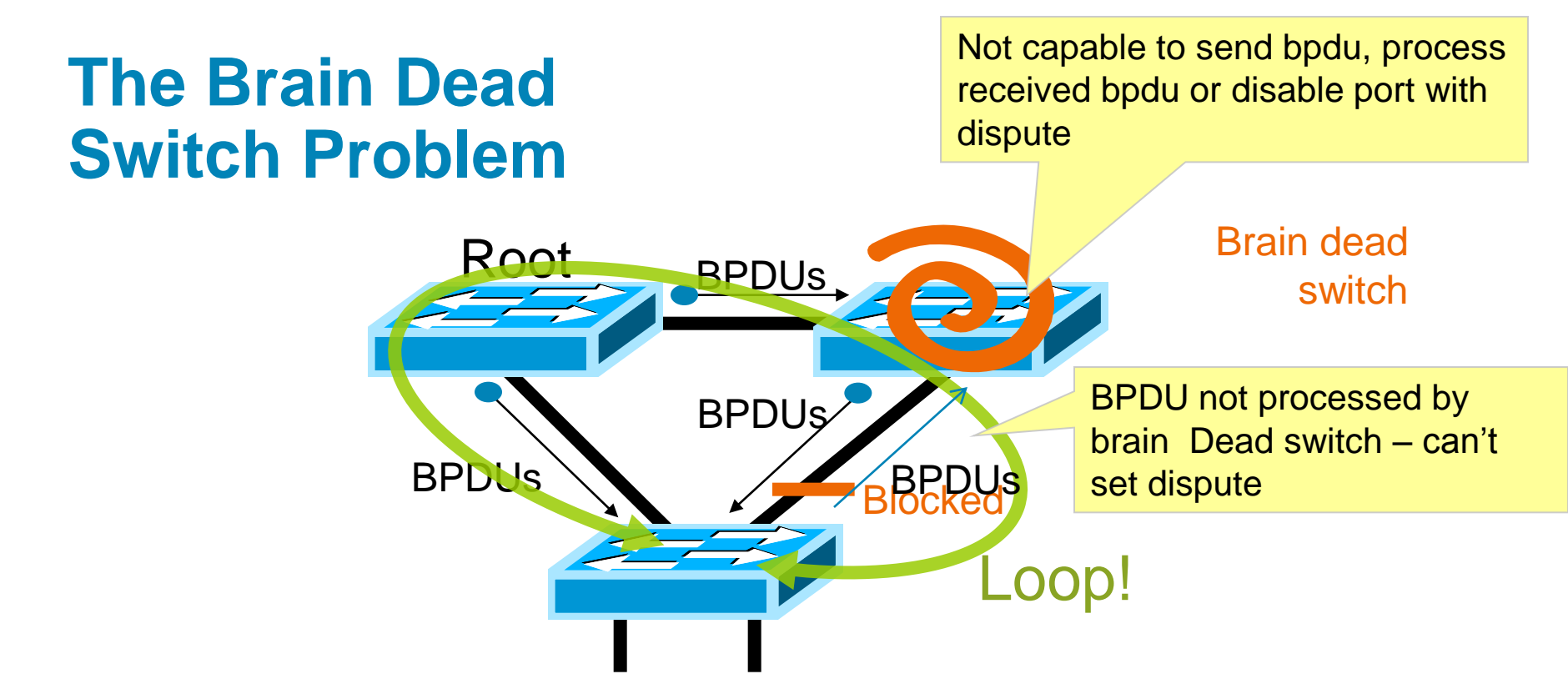

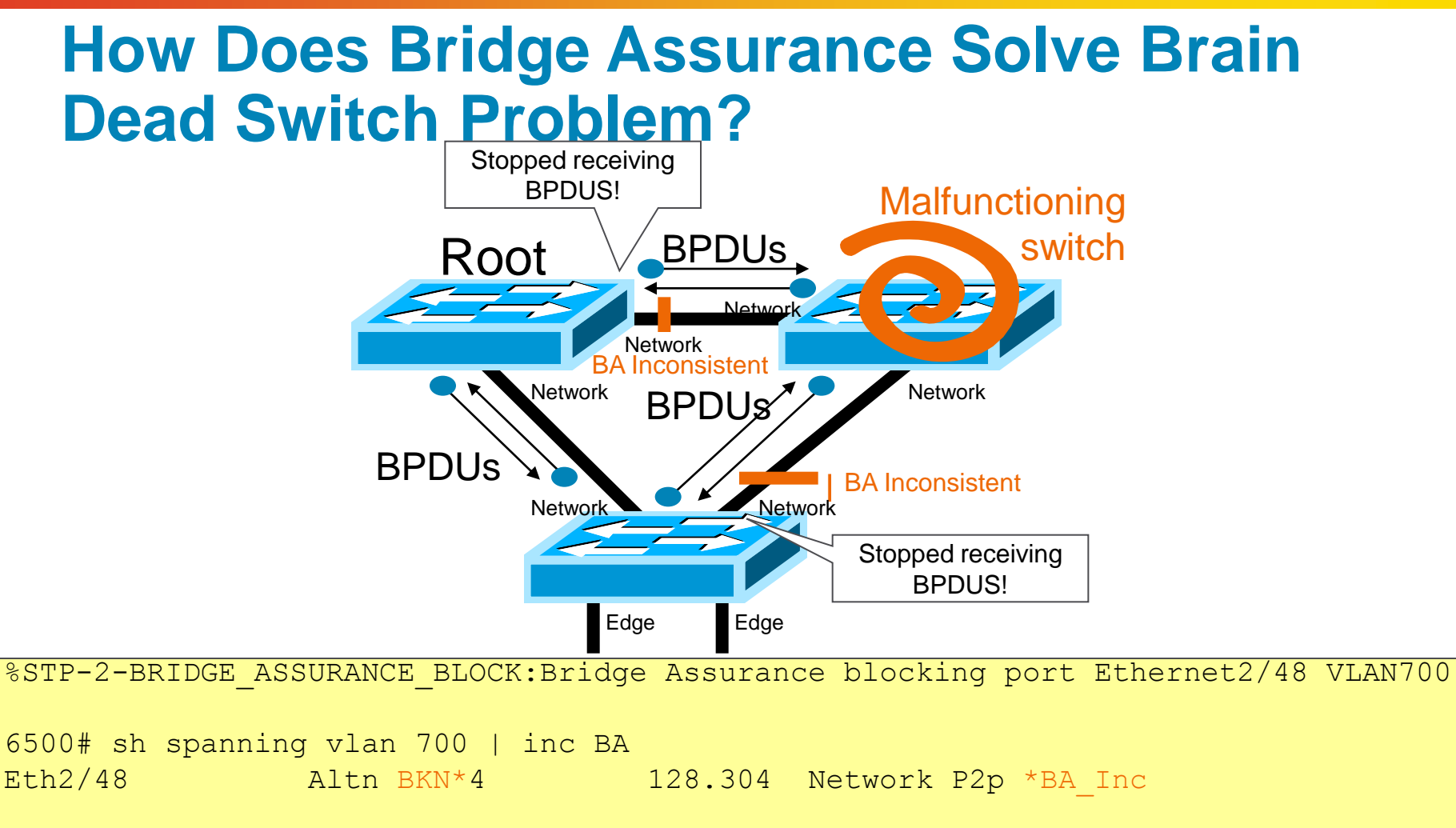

BRKKS1-2010

#### Bridge Assurance Cisco Enhancement - Example

vsscore(config) # int po2

vsscore(config-if) # spanning-tree portfast network

\*Aug 12 15:27:46: %SPANTREE-SW2\_SP-2-BRIDGE\_ASSURANCE\_BLOCK: Bridge Assurance blocking port Port-channel2.

vsscore# sh spanning-tree vlan 99
...
Interface Role Sts Cost Prio.Nbr Type
Po1 Desg FWD 10000 128.5761 P2p
Po2 Desg BKN\*5000 128.5762 P2p Network \*BA\_Inc

Configurable globally for "network" ports
Must be enabled both ends of p2p link

note network type

### **Analysis - Complete**

- Symptoms on dist4500 displayed root port flapping.
- Who is suppose to be root?
   Isolation!
- Next Steps Once isolated to the problematic switch who was also claiming to be root, check the following:
  - Uni directional link
  - High Cpu
  - Interface drops

### **Troubleshooting Flooding and MAC Flapping**

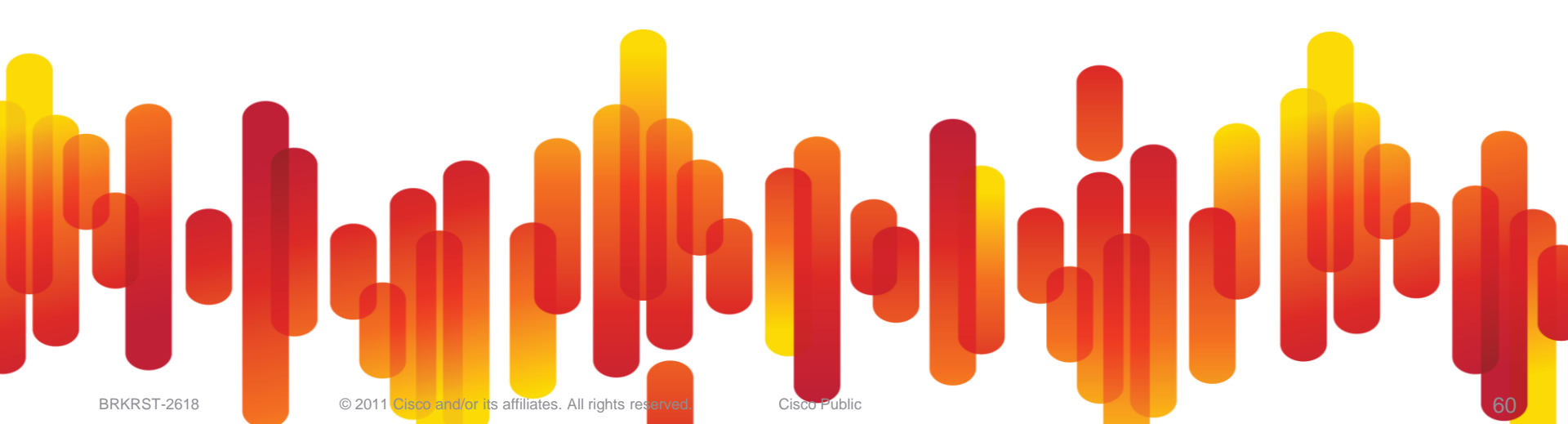

### **Topics**

- Flooding
  - -Unicast Flooding
- MAC Flapping
  - Vmware ESX Vswitch

# Validate Flooding at the Core 6500/7600 – Supervisor 720

cat6500#remote loging switch

Before flooding

| Cat6500-sp#show | earl | statistics |  | inc Dst         | Mac  | misses     |           |
|-----------------|------|------------|--|-----------------|------|------------|-----------|
| Dst Mac misses  |      |            |  | $= 0 \times 00$ | 0000 | 00005A9DF0 | (5938672) |

After flooding – look for high increment in misses

```
Cat6500-sp#show earl statistics | inc Dst Mac misses
Dst Mac misses = 0x0000000005A9DF0 (5939542)
```

### **MAC Flapping**

#### **NIC** Teaming

- Teaming of Network Interface Cards
- Server virtual address (SVA)
  - –Use same MAC address
  - -Fault Tolerant
  - -Must use Active/Standby mode
- Separate NIC MACs
  - -Use separate MAC addresses
  - -Load Balance
- Check server configuration

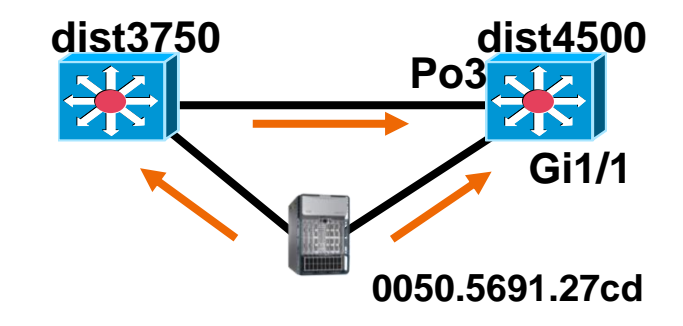

|                          | Nov 11 15:39                         | 9:27 DST: 8                                                                                | MAC_MOVE-SI                                                                                                    | P-4-NOTIF | : Host | 0050.569        | 1.27cd | in vla  | n 99 : | is flapping               | g between |   |
|--------------------------|--------------------------------------|--------------------------------------------------------------------------------------------|----------------------------------------------------------------------------------------------------|-----------|--------|-----------------|--------|---------|--------|---------------------------|-----------|---|
|                          | port Po3 and                         | d port Gil/                                                                                | 1                                                                                                    |           |        |                 |        |         |        |                           |           |   |
|                          | Nov 11 15:39                         | 9:27 DST: 将                                                                                | MAC_MOVE-SI                                                                                                    | P-4-NOTIF | : Host | 0050.569        | 1.27cd | in vla  | n 99 : | is fla <mark>pping</mark> | g between |   |
| vSwitch0 P               | roperties                            | Fearming )                                                                                 |                                                                                                    | ×         |        |                 |        |         | /      |                           |           |   |
| Policy Exce              | ptions                               |                                                                                            |                                                                                                    | 1         |        |                 |        |         |        |                           |           |   |
| Load Balan<br>Network Fa | cing:<br>ailover Detection:<br>ches: | Powe based on ip ha<br>Route based on the o<br>Route based on ip ha<br>Route based on sour | a Sector Sector |           | 00-    | <b>50-56</b> (h | ex) VN | Aware,  | Inc.   |                           |           |   |
| Failback:                |                                      | Use explicit failover o                                                                    | order                                                                                                    | <b>I</b>  | (fro   | m http://       | standa | ards.ie | ee.or  | g/cgi-bin/                | ouisearch | ١ |
| Failover Or              | der:                                 |                                                                                            |                                                                                                    | ved.      | Cis    | sco Public      |        |         |        |                           |           |   |

#### MAC Flapping - Continue Nexus

Nexus 5000 requires globally enabling mac-move

Nexus5000(config)# mac address-table notification mac-move

Nexus 7000 is more unique <sup>(2)</sup> - Worked this out at 3am!

Nexus7000# show system internal 12fm 12dbg macdb vlan 25

```
VLAN 25 MAC 0002.3d40.0a02:

Time If Db Op Src Slot

Tue Feb 15 16:28:32 2011 0x1600001a 0 1 0 0

Tue Feb 15 17:53:04 2011 0x16000063 0 0 3 1

Tue Feb 15 17:54:29 2011 0x1600001a 0 3 0 0
```

Nexus7000# show system internal pktmgr interface cache | inc 01a Port-channel27, ordinal 64, if-index: 1600001a, up/up

### **Topics**

- Traffic Captures
- Troubleshooting Tools
- High CPU
  - -Causes of High CPU
  - -IP Input
  - -Platform Specific Commands
- Forwarding Issues
  - -ELAM
  - -SUP720 TCAM
  - -3750 SDM Template

### **Wireshark Captures**

#### What does it mean to me?

|       | De Dat yeer Go Cepture Analyze Subjects Bells<br>활동 등 등 등 등 등 등 등 등 등 등 등 등 수 수 수 중 ;                                                                                                    |                                                                                                    | aa                                                                                                    |                                                      | n 🛤 ac                                                         | 0.0                                                                                                    |                                                                                                    |                                                                               |      |                                                            |                  |
|-------|----------------------------------------------------------------------------------------------------|----------------------------------------------------------------------------------------------------|----------------------------------------------------------------------------------------------------|------------------------------------------------------|----------------------------------------------------------------|----------------------------------------------------------------------------------------------------|----------------------------------------------------------------------------------------------------|-------------------------------------------------------------------------------|------|------------------------------------------------------------|------------------|
|       | jiter.                                                                                                    | Diprection ge                                                                                        | w apply                                                                                                 |                                                      |                                                                |                                                                                                    |                                                                                                    |                                                                               |      |                                                            |                  |
|       | Vo Time Source                                                                                                    | Destination                                                                                          |                                                                                                    | Protocol                                             | 310                                                            |                                                                                                    |                                                                                                    | 6                                                                             |      |                                                            |                  |
|       | 2 2004-0-14 00121315 00000 2011 2115 011001<br>4 2004-0-14 00121315 00000 20175 551041100<br>4 2004-0-14 00121315 00141 00150 0014<br>5 2004-0-14 00121315 001415 001415 001415<br>5 2004-0-14 00121315 001427 501 275 01214<br>5 2004-0-13 00121315 001427 501 275 01214<br>5 2004-0-13 0012135 001427 501 275 01214<br>5 2004-0-13 0012135 001427 501 275 01214<br>5 2004-0-13 0012135 001427 501 2014<br>5 2004-0-13 0012135 001427 501 2014<br>5 2004-0-13 0012135 001427 501 2014<br>5 2004-0-13 0012135 001427 501 2014<br>5 2004-0-13 0012135 001427 501 2014<br>5 2004-0-13 0012135 001427 501 2014<br>5 2004-0-14 001427 501 2014<br>5 2004-0-14 001427 5014<br>5 2004-0-14 001427 5014<br>5 2004-0-14 001427 5014<br>5 2004-0-14 001427 5014<br>5 2004-0-14 000407 500407<br>5 2004-0-14 000407<br>5 2004-0-14 000407<br>5 2004 | 200.96.99<br>200.95.10<br>200.96.90<br>200.96.90<br>201.10.4.<br>200.96.99<br>200.96.99<br>200.96.99 | 8<br>158<br>8<br>2<br>2<br>2<br>3<br>8<br>8<br>8<br>8<br>8<br>8<br>8<br>8<br>8<br>8<br>8<br>8<br>8<br>8 | TCP<br>TCP<br>TCP<br>DNS<br>DNS<br>TCP<br>TCP<br>TCP | \$072<br>80 ><br>3731<br>5tan<br>\$tan<br>4710<br>2732<br>3735 | <pre>4 &gt; 80 [SYN] % 30728 [SYN] % 30728 [SYN] % 40 [Aut] Me dard query res &gt; 80 [RST] Se &gt; 80 [RST] Se </pre> | CK] Seg=0 Ac<br>g=1 win=0 Ls<br>ponse A 200.<br>g=1 win=0 Ls<br>g=1 win=0 Ls<br>g=1 win=0 Ls<br>g=1 win=0 Ls | In-O<br>Len=C<br>Lk=0 wir<br>m=0<br>antanar<br>o6, 99, 6<br>m=0<br>m=0<br>m=0 |      |                                                            |                  |
| t te  | st.cap - Wireshark                                                                                                    |                                                                                                    |                                                                                                    |                                                      |                                                                |                                                                                                    |                                                                                                    |                                                                               |      |                                                            | _ 8              |
| Ble   | Edit View Go Capture Analyze Statistics Help                                                                                                    |                                                                                                    |                                                                                                    |                                                      |                                                                |                                                                                                    |                                                                                                    |                                                                               |      |                                                            |                  |
|       |                                                                                                    | 40 ab ab                                                                                             | 香 :                                                                                                    | Ł   🔳                                                |                                                                | QQQ                                                                                                    | . 🖭   🗃                                                                                                    | K 🗹 👧                                                                         | 36   |                                                            |                  |
| Elter |                                                                                                    |                                                                                                    |                                                                                                    | Expres                                               | ision                                                          | Clear Apply                                                                                                    |                                                                                                    |                                                                               |      |                                                            |                  |
| No -  | . Time Source                                                                                                    |                                                                                                    | _                                                                                                    | Des                                                  | tination                                                       |                                                                                                    | Pro                                                                                                    | tocol                                                                         | Info |                                                            |                  |
|       | Wiresbark: Drotocol Missarchy Statistics                                                                                                    | ,                                                                                                    |                                                                                                    | 005                                                  | CIRCUM                                                         |                                                                                                    | Price                                                                                                    | 1000                                                                          |      | > 80 [RST] Seg-1 win-0 Len                                 | -0               |
| 1     | wheshark, protocorrierarchy statistics                                                                                                    | Constant da                                                                                          |                                                                                                    |                                                      |                                                                |                                                                                                    |                                                                                                    |                                                                               |      | B > 80 [SYN] Seq=0 win=5840<br>50728 [SYN: ACK] Seq=0 Ack  | Len=0            |
| E C   | Pushead                                                                                                    | of Dealers                                                                                           | er: none                                                                                                | 0.444                                                | a share day                                                    | Ford Products                                                                                                    | Ford Parkson                                                                                                 | man at the last to the                                                        |      | > 80 [RST] Seq=1 win=0 Len                                 | =0               |
|       | Protocol                                                                                                    | 76 Packats                                                                                           | Lang                                                                                                    | BUEALOE                                              | MDIQS                                                          | End Packets                                                                                                    | End bytes                                                                                                    | End Mbit/s                                                                    |      | dard query A www.dtartodesa<br>dard query response A 200.9 | ncamar<br>6.99.8 |
|       | Ethernet                                                                                                    | 100.00%                                                                                              | 10591                                                                                                   | 0164106                                              | 10.035                                                         |                                                                                                    |                                                                                                    | 0.000                                                                         |      | > 80 [RST] Seg=1 win=0 Len                                 | =0               |
|       | Internet Brotocol                                                                                                    | 99.60                                                                                                | 10001                                                                                                   | 8150631                                              | 10.031                                                         | 0                                                                                                    | 0                                                                                                    | 0.000                                                                         |      | > 80 [RST] Seq=1 win=0 Len                                 | =0               |
|       | Transmission Control Protocol                                                                                                    | 96.2                                                                                                 | 17991                                                                                                   | 8082079                                              | 9.947                                                          | 14255                                                                                                    | 5923046                                                                                                    | 7.290                                                                         |      | 1922 [FIN, ACK] Seq=1 Ack=<br>> 80 [SYN] Seq=0 win=8192    | l win-           |
|       | File Transfer Protocol (FTP)                                                                                                    | 0.03%                                                                                                | 5                                                                                                    | 427                                                  | 0.001                                                          | 5                                                                                                    | 427                                                                                                    | 0.001                                                                         |      | 4711 [SYN, ACK] Seg=0 Ack=                                 | 0 Win=           |
|       | Data                                                                                                    | 0.03%                                                                                                | 5                                                                                                    | 2476                                                 | 0.003                                                          | 5                                                                                                    | 2476                                                                                                    | 0.003                                                                         |      | > 80 [RST] Seq=1 W1n=0 Len<br>7 > 80 [SYN] Seq=0 W1n=6553  | =0<br>5 Len=     |
|       | Secure Socket Layer                                                                                                    | 0.03%                                                                                                | 6                                                                                                    | 6558                                                 | 0.008                                                          | 6                                                                                                    | 6558                                                                                                    | 0.008                                                                         |      | 58777 [SYN, ACK] seq=0 Ack                                 | -0 w1r           |
|       | Hypertext Transfer Protocol                                                                                                    | 20.00%                                                                                               | 3719                                                                                                    | 2149512                                              | 2.645                                                          | 2511                                                                                                    | 1319093                                                                                                    | 1.623                                                                         |      | 4712 [SYN, ACK] Seq=0 Ack=                                 | 0 win:           |
|       | Media Type                                                                                                    | 0.62%                                                                                                | 116                                                                                                    | 94260                                                | 0.116                                                          | 116                                                                                                    | 94260                                                                                                    | 0.116                                                                         |      | S BO FETN ACKI Seciel Acke                                 | 1 win-           |
|       | Line-based text data                                                                                                    | 4.22%                                                                                                | 784                                                                                                    | 512477                                               | 0.631                                                          | 783                                                                                                    | 512204                                                                                                    | 0.630                                                                         |      |                                                            |                  |
|       | Hypertext Transfer Protocol                                                                                                    | 0.01%                                                                                                | 1                                                                                                    | 273                                                  | 0.000                                                          | 1                                                                                                    | 273                                                                                                    | 0.000                                                                         |      | 00)                                                        |                  |
|       | JPEG File Interchange Format                                                                                                    | 0.50%                                                                                                | 93                                                                                                    | 73341                                                | 0.090                                                          | 93                                                                                                    | 73341                                                                                                    | 0.090                                                                         |      |                                                            |                  |
|       | Compuserve GIF                                                                                                    | 1.08%                                                                                                | 201                                                                                                    | 137484                                               | 0.169                                                          | 201                                                                                                    | 137484                                                                                                    | 0.169                                                                         |      |                                                            |                  |
|       | Portable Network Graphics                                                                                                    | 0.08%                                                                                                | 14                                                                                                    | 12857                                                | 0.016                                                          | 7                                                                                                    | 6835                                                                                                    | 0.008                                                                         |      |                                                            |                  |
|       | Malformed Packet                                                                                                    | 0.04%                                                                                                | 7                                                                                                    | 6022                                                 | 0.007                                                          | 7                                                                                                    | 6022                                                                                                    | 0.007                                                                         |      |                                                            |                  |
|       | MSN Messenger Service                                                                                                    | 0.01%                                                                                                | 1                                                                                                    | 60                                                   | 0.000                                                          | 1                                                                                                    | 60                                                                                                    | 0.000                                                                         |      |                                                            |                  |
|       | User Datagram Protocol                                                                                                    | 2.42%                                                                                                | 449                                                                                                    | 62040                                                | 0.076                                                          | 0                                                                                                    | 0                                                                                                    | 0.000                                                                         |      |                                                            |                  |
|       | Domain Name Service                                                                                                    | 1.96%                                                                                                | 364                                                                                                    | 56239                                                | 0.069                                                          | 364                                                                                                    | 56239                                                                                                    | 0.069                                                                         |      |                                                            |                  |
|       | Data                                                                                                    | 0.08%                                                                                                | 14                                                                                                    | 1027                                                 | 0.001                                                          | 14                                                                                                    | 1027                                                                                                    | 0.001                                                                         |      |                                                            |                  |
|       | Circo Mot Standby Router Protocol                                                                                                    | 0.02%                                                                                                | 3                                                                                                    | 2/6                                                  | 0.000                                                          | 3                                                                                                    | 2/6                                                                                                    | 0.000                                                                         |      |                                                            |                  |
|       | Cisco Hot Standby Router Protocol                                                                                                    | 0.30%                                                                                                | 55                                                                                                    | 5402                                                 | 0.004                                                          | 55                                                                                                    | 3402                                                                                                    | 0.004                                                                         |      |                                                            |                  |
| 0     | Ethernet                                                                                                    |                                                                                                    |                                                                                                    |                                                      |                                                                |                                                                                                    |                                                                                                    |                                                                               |      | 100.00%                                                    |                  |
| 020   | Internet Protocol                                                                                                    | 1                                                                                                    |                                                                                                    |                                                      |                                                                |                                                                                                    |                                                                                                    |                                                                               |      | 99.68%                                                     |                  |
| ersio | Transmission                                                                                                    | Contro                                                                                               | ol Pi                                                                                                   | roto                                                 | col                                                            |                                                                                                    |                                                                                                    |                                                                               |      | 96.77%                                                     |                  |

- Protocol Hierarchy
- TCP Pattern i.e. Retransmission
- Application replay
- Specific Bit set
- RTP stream

### **Troubleshooting Tools**

Many different tools...

Which tools for which platform?

| Tool\Platform          | cat3750 family | cat4500 family   | cat6500 family  |  |  |
|------------------------|----------------|------------------|-----------------|--|--|
| SPAN                   | Yes            | Yes              | Yes             |  |  |
| SPAN of inband         | No             | Yes              | Yes             |  |  |
| Mini Protocol Analyzer | No             | No               | Yes             |  |  |
| VACL capture           | No             | No               | Yes             |  |  |
| CPU traffic capture    | No             | Yes (cpu buffer) | Yes (netdriver) |  |  |
| CPU queue dump         | Yes            | No               | No              |  |  |

### High CPU Causes of High CPU

- Traffic that should be punted
  - Fragmentation
  - TTL
  - Redirects or Unreachables
  - ACL logging etc
  - Mitigate using rate-limiters or control plane policing where supported)
- Traffic that should NOT be punted
  - Forwarding issue misprogramming between hw and sw
  - Resource issue
  - Feature conflict, e.g. NAT

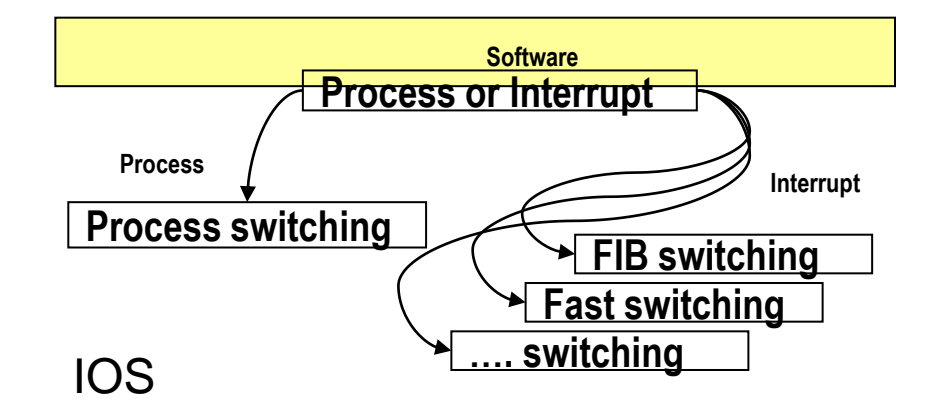

### High CPU IP Input (process) driven

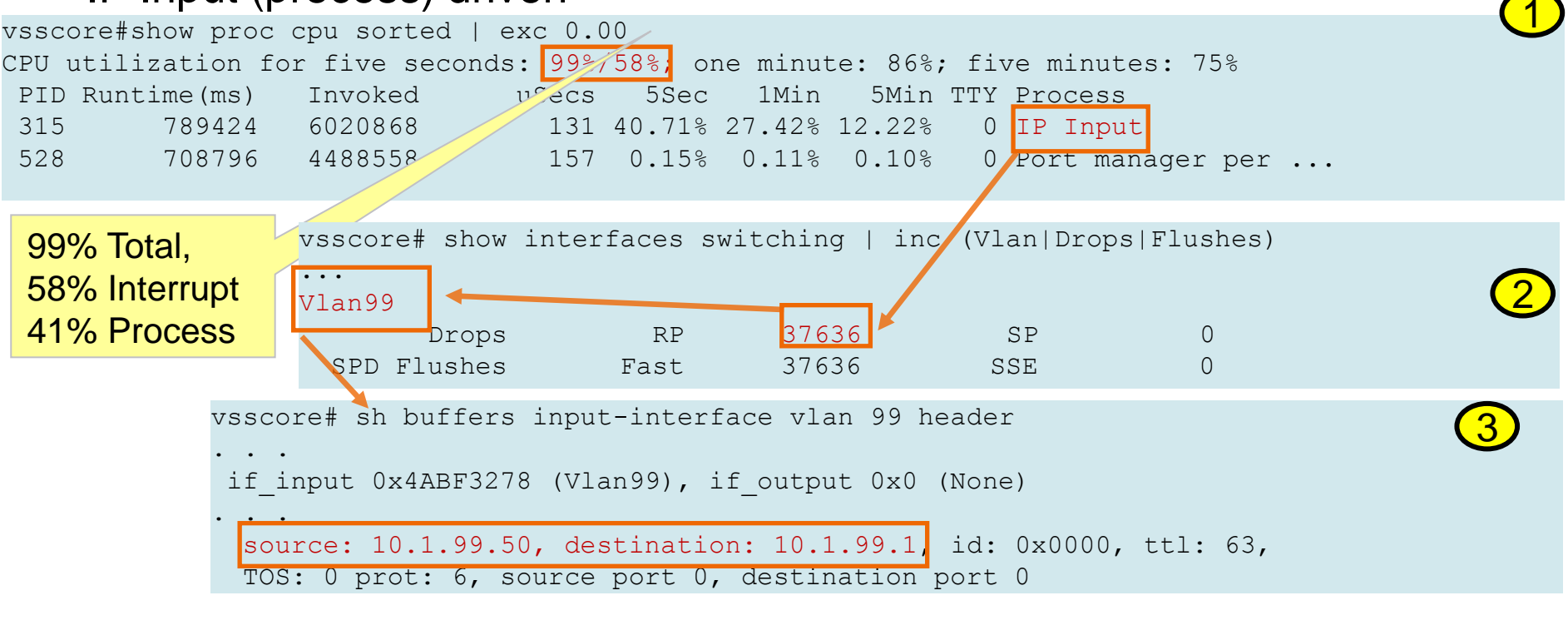

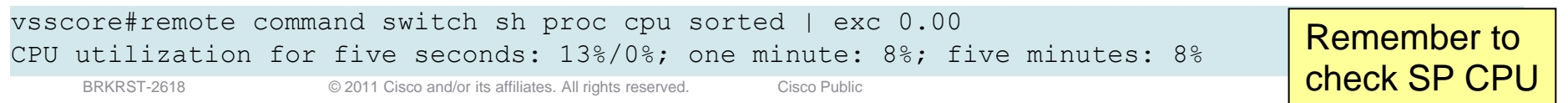

### High CPU 6500/VSS/7600 IBC

- Inband Channel
- Carries "process switched" traffic to RP
  - Check for high traffic levels
  - Any inband throttling?

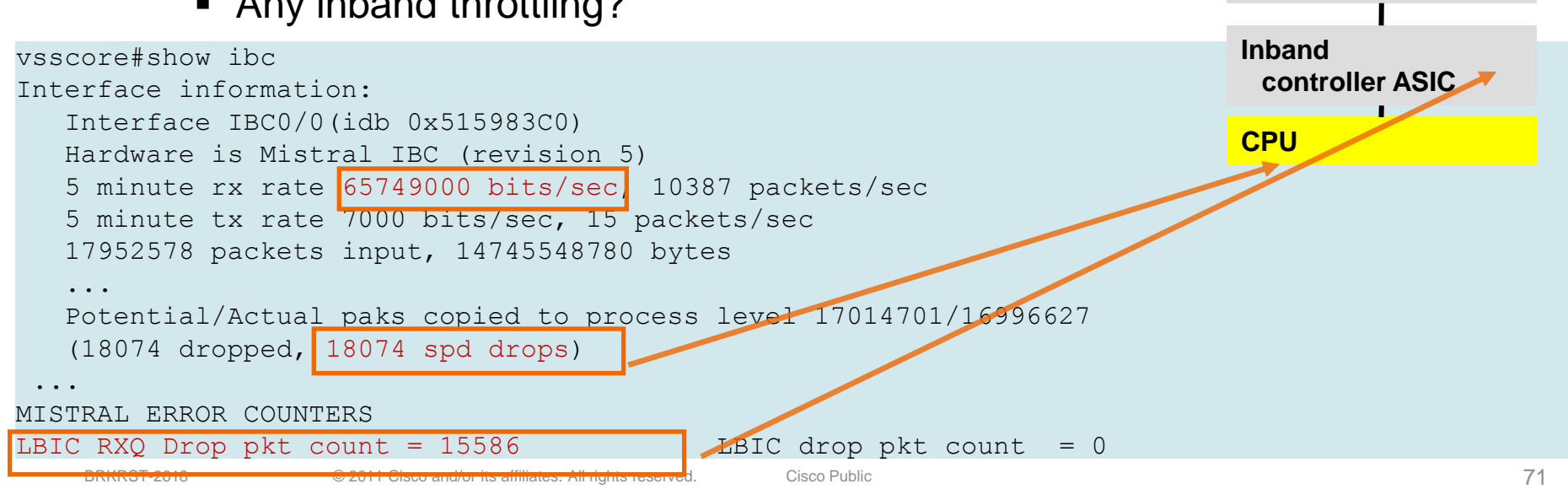

Fabric & Bus interface ASIC

Port ASIC

### **Mini Protocol Analyzer**

#### 6500/VSS/7600 - VLAN capture example

vsscore(config)# monitor session 1 type capture vsscore(config-mon-capture)# source vlan 99 rx vsscore# do sh monitor Session 1 ------

Type : Capture Session Source VLANs : RX Only : 99

#### • • •

vsscore# monitor capture start for 30 seconds Aug 11 11:14:20: %SPAN-5-PKTCAP START: Packet capture session 1 started

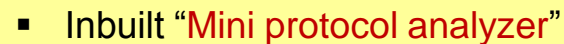

- 6500 12.2(33)SXI / 7600 12.2(33)SRD
- Export files in PCAP format for external use
- Filter vlan/mac/ethertype/packet size

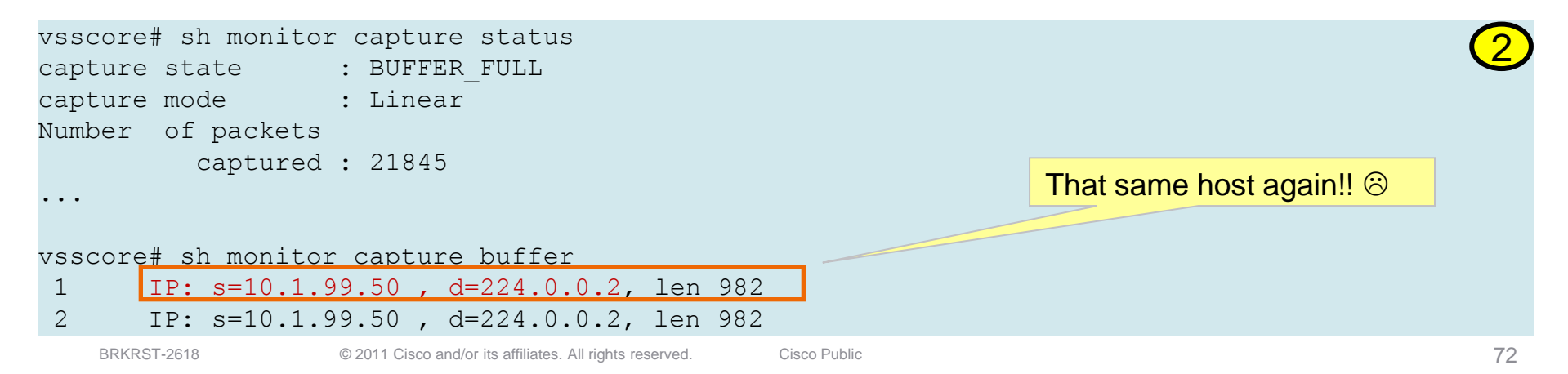

### Netdriver Capture 6500/VSS/7600 - CPU bound example

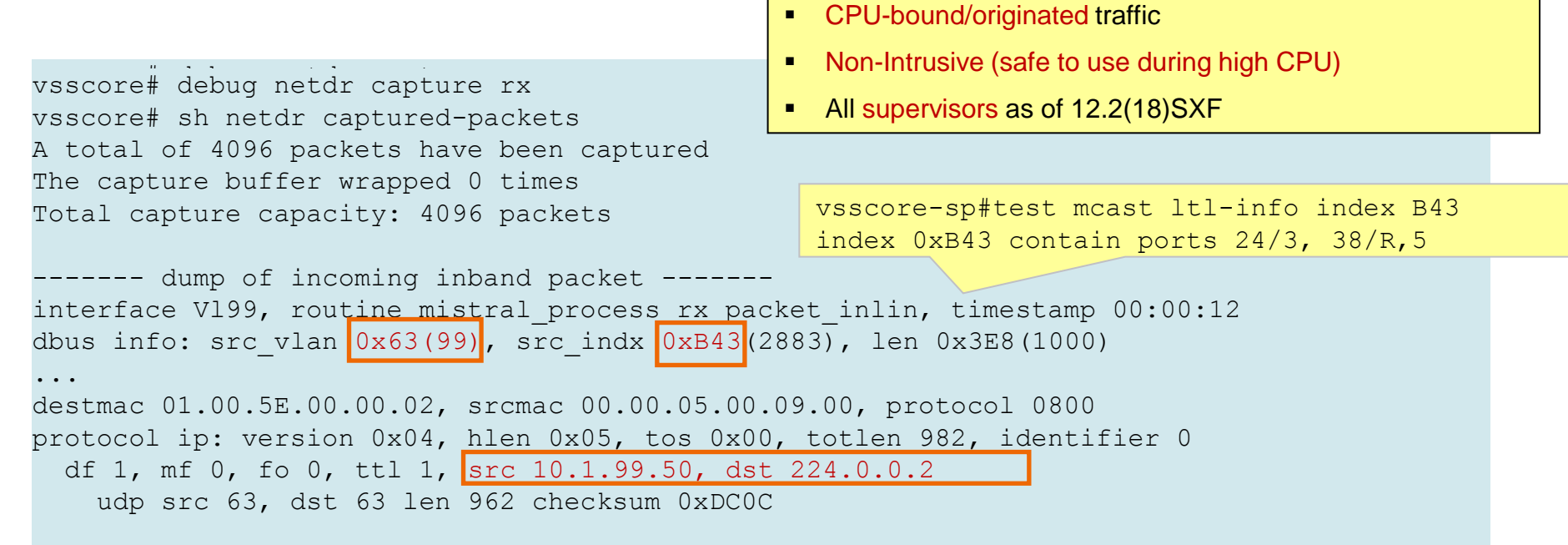

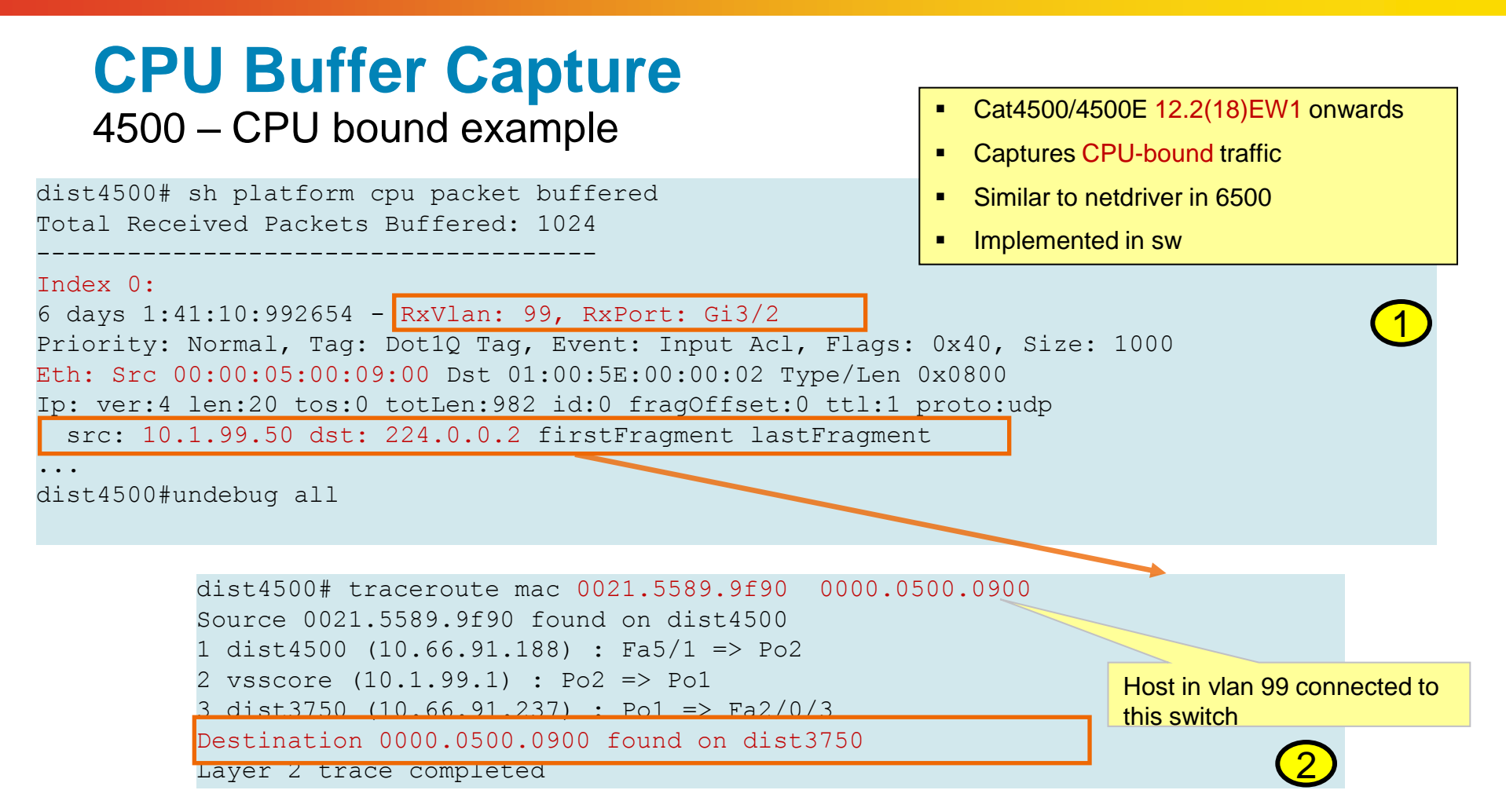
# CPU Queues on cat3750/E

#### 3750 – CPU bound example

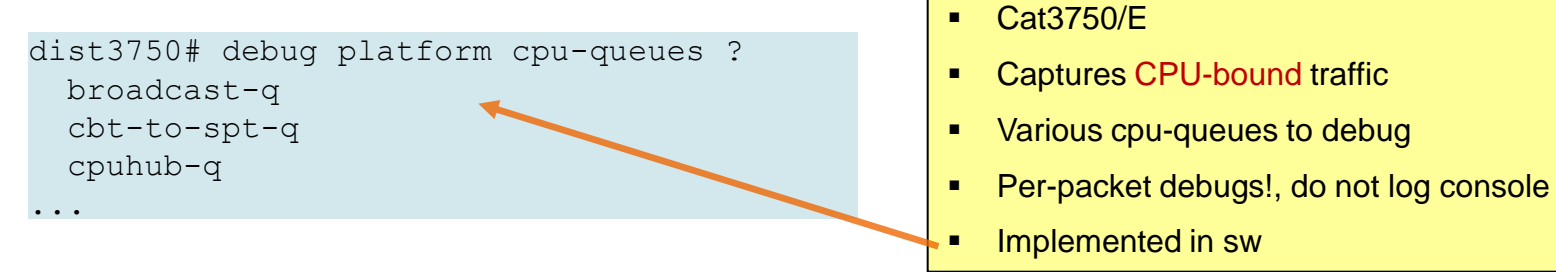

dist3750#debug platform cpu-queues igmp-snooping-q
debug platform cpu-queue igmp-snooping-q debugging is on
Aug 11 00:24:28: Pak recvd on IGMP-SNOOP-Q: Local Port Fwding L3If:Vlan99
L2If:FastEthernet2/0/3 DI:0x1304, LT:7, Vlan:99 SrcGPN:59, SrcGID:59, ACLLogIdx:0x0,
MacDA:0100.5e00.0002, MacSA: 0000.0500.0900 IP\_SA:10.1.99.50 IP\_DA:224.0.0.2 IP\_Proto:17
...
dist4500#undebug all

## **Forwarding – Independent Approach**

Where did my packets go?

- The core problem needs to be narrowed down to device level where possible
  - -Trace path through network .

-Find the easiest way. Take a holistic view.

- Once isolated see if mac is learning i.e. show mac-address-table

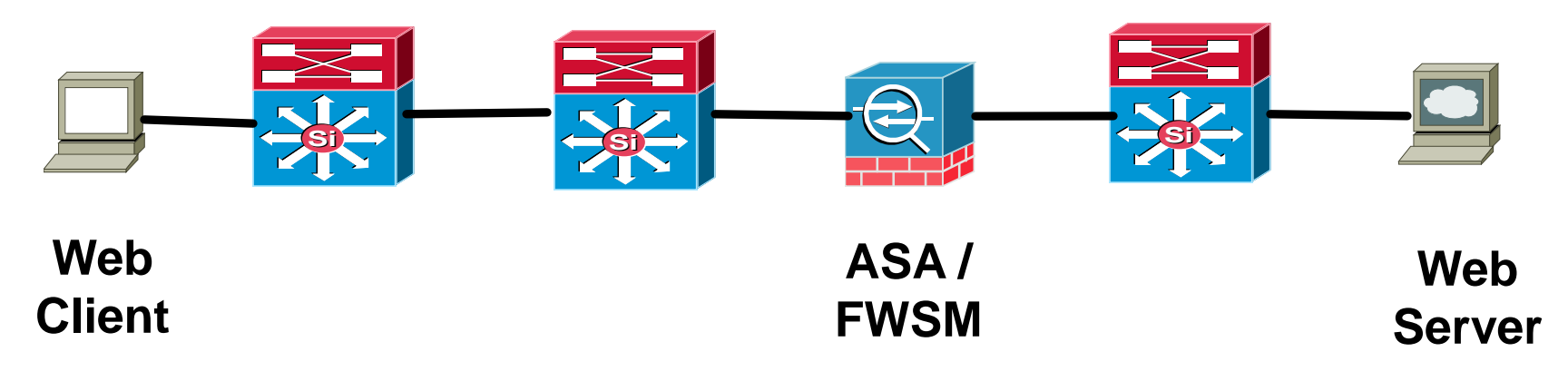

## **Firewall Packet Capture**

#### Create a capture

ASA(config)# access-list web permit ip host 10.1.1.2 host 198.133.219.25 ASA(config)# access-list web permit ip host 198.133.219.25 host 10.1.1.2

ASA# capture inside access-list web interface inside

#### Find the packet in the capture you want traced

ASA# show capture inside

```
68 packets captured
1: 15:22:47.581116 10.1.1.2.31746 > 198.133.219.25.80: S
2: 15:22:47.583465 198.133.219.25.80 > 10.1.1.2.31746: S ack
3: 15:22:47.585052 10.1.1.2.31746 > 198.133.219.25.80: . ack
4: 15:22:49.223728 10.1.1.2.31746 > 198.133.219.25.80: P ack
5: 15:22:49.223758 198.133.219.25.80 > 10.1.1.2.31746: . Ack
```

BRKRST-2618

. . .

## Forwarding

#### Using ping with IP options

- Normally host traffic is hardware switched
- Traffic with IP options (record route, DF....) is punted via cpu (software) path
- Verifies software and hardware programming
- Look for any patterns !!!!!!

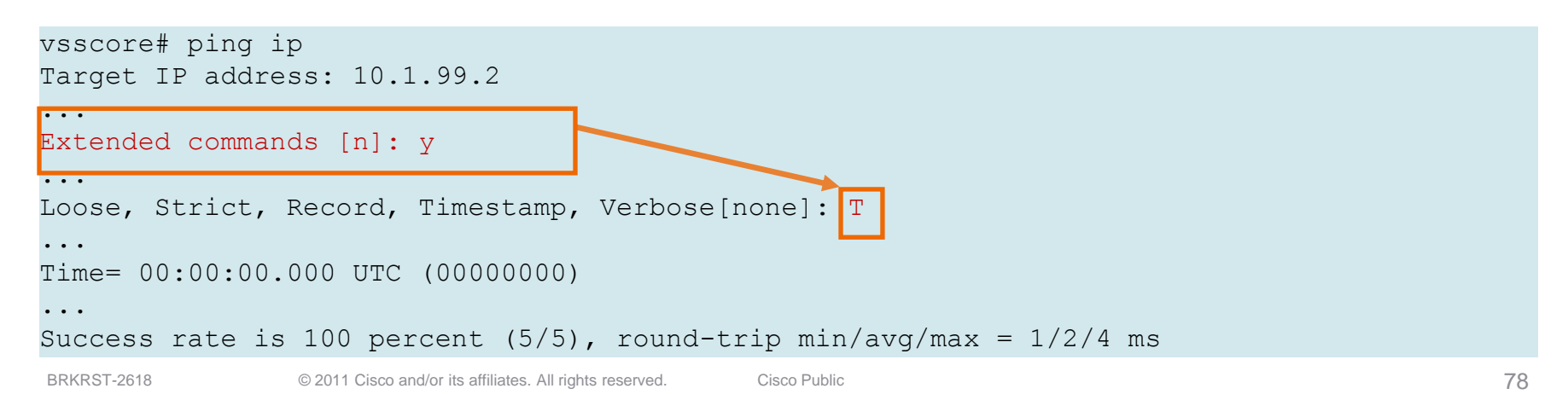

## **1000Base Link Negotiation**

#### Verifying GBIC/SFP Operation

## Displaying GBIC/SFP details

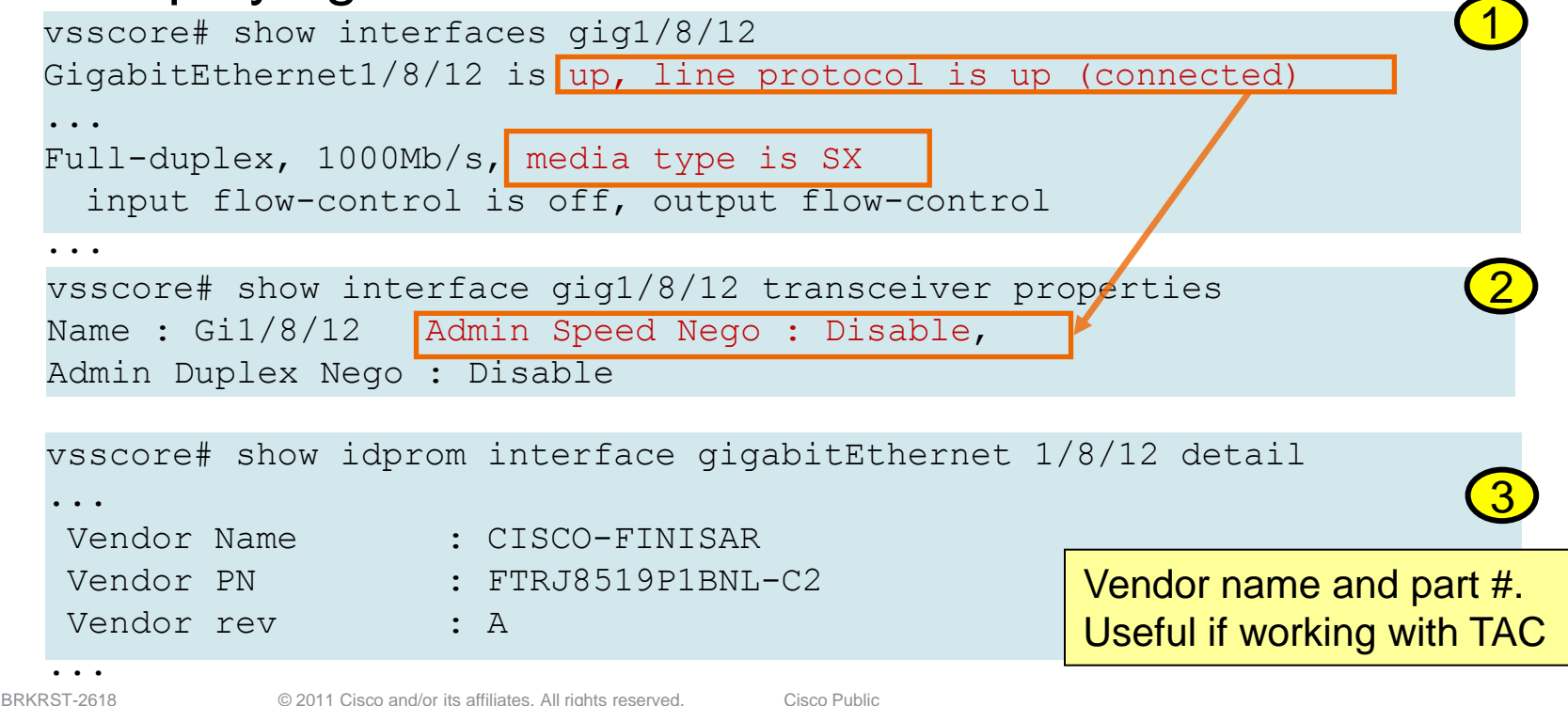

## Interface Errors

#### Link Clocking Errors

- Typically fibre or hardware issue
  - -Test the fibre
  - -Try another GBIC/SFP
  - -Move to another Port/Card
  - -Test using "known" working fibre

| dist4500#sł | h int $ai6/22$ | counters er                   | rors               |              |            |          |        |
|-------------|----------------|-------------------------------|--------------------|--------------|------------|----------|--------|
|             | .i 1110 910/22 | councerb er                   | 1015               |              |            |          |        |
| Port        | Align-Err      | FCS-Err                       | Xmit-Err           | Rcv-Err (    | UnderSize  | OutDisca | rds    |
| Gi6/22      | - 0            | 55                            | 0                  | 1 3 3        | 0          |          | Ο      |
| 010/22      | 0              | 55                            | 0                  | 100          | 0          |          | 0      |
|             |                |                               |                    |              |            |          |        |
| Port S      | Single-Col Mu  | lti-Col La                    | te-Col Exce        | ess-Col Car: | ri-Sen     | Runts    | Giants |
| a+ c / 0 0  |                | 0                             | 0                  | 0            | 0          | <u> </u> | 0      |
| G16/22      | 0              | 0                             | 0                  | U            | U          | 6        | 0      |
|             |                |                               |                    |              |            |          |        |
| Port        | SOFTest-Frr    | Deferred-Ty                   | IntMacTy-I         | Err IntMacR  | y-Err Symb | ol-Err   |        |
| IUIC        | SQLIESC LII    | Detetted in                   |                    |              | A DIT SYND |          |        |
| Gi6/22      | 0              | 0                             |                    | 0            | 0          | 61       |        |
| BRKRST-2618 | @ 2011 (       | Sieco and/or its affiliates A | Il rights reconved | Cisco Public |            |          |        |

| ELAM (En 6500/VSS/760                                                                                                    | n <b>bedded Logic</b><br>00                                                                                                    | : Analyser                                | Modu                                | ıle)                                                          | TAC Tool            |
|----------------------------------------------------------------------------------------------------|----------------------------------------------------------------------------------------------------|-------------------------------------------|-------------------------------------|---------------------------------------------------------------|---------------------|
| vsscore(config)# serv:<br>vsscore# remote login<br>vsscore-sp# sh platfo:<br>vsscore-sp# sh platfo:<br>vsscore-sp# sh platfo:                  | ice internal<br>switch<br>rm capture elam asic<br>rm capture elam trigg<br>form capture elam s                                                                                                    | superman slot<br>ger dbus ipv4 i<br>start | 6<br>lf IP_DA=                      | 10.1.99.3                                                     | 1                   |
| vsscore-sp# sh plat<br>Active ELAM info:                                                                                                    | cap elam status                                                                                                    |                                           |                                     | Trigger based on IP_SA, IP (combinations allowed)             | P_DA, vlan etc      |
| STOL CPU ASIC IN<br><br>6 0 ST_SMAN 0<br>DBUS trigger: FORMA'<br>vsscore-sp# sh platfo<br>DBUS data:<br>VLAN<br>SRC_FLOOD<br>SRC_INDEX<br>DMAC | 3.2       Y         T=IP       L3         PROTOCOL=IP         rm       capture         elam       data         [12]       99         [1]       0         [19]       0xB43         =       000f.232c.e93f | PV4 IP_DA=10.1                            | L.99.3<br>Use "remo<br>to find spe  | te command sw test mcast li<br>cific ingress/egress interface | 2<br>tl-info index" |
| SMAC<br>IP_SA<br>IP_DA                                                                                                    | = 0013.c4e4.0342<br>= 10.1.99.2<br>= 10.1.99.3                                                                                                    |                                           | <ul><li>Chec</li><li>Enat</li></ul> | ck Packet Lookup/Forwarding                                   | 9                   |
| RBUS data:<br>DEST_INDEX<br>VLAN                                                                                                    | $[19] = 0 \times B42$<br>[12] = 99                                                                                                    | 3                                         | <ul><li>Be a</li><li>One</li></ul>  | s <mark>specific</mark> as possible with tri<br>Packet only   | gger                |
|                                                                                                    |                                                                                                    | Public                                    | ٠                                   |                                                               | 81                  |

## **3750 SDM Templates**

#### Verifying TCAM

- Ethernet controller ASIC uses single TCAM
- Subdivided into different areas

dist3750#sh ip mroute count 1322 routes using 573520 bytes of memory Check required template

Based on requirements

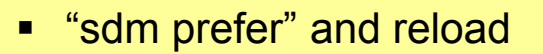

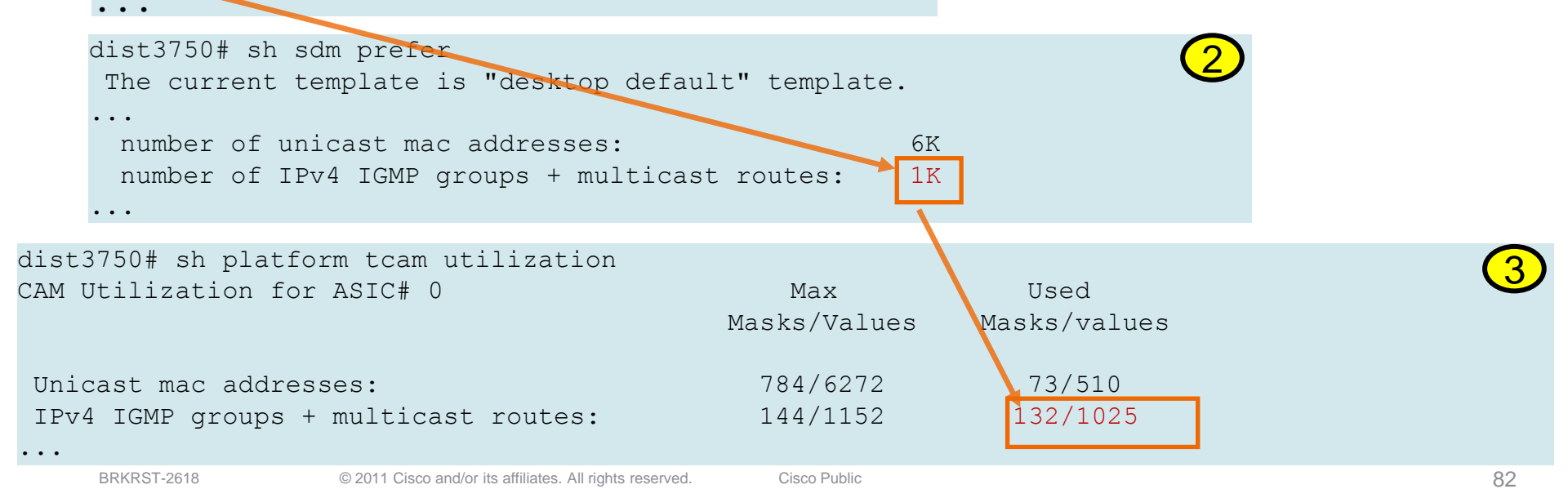

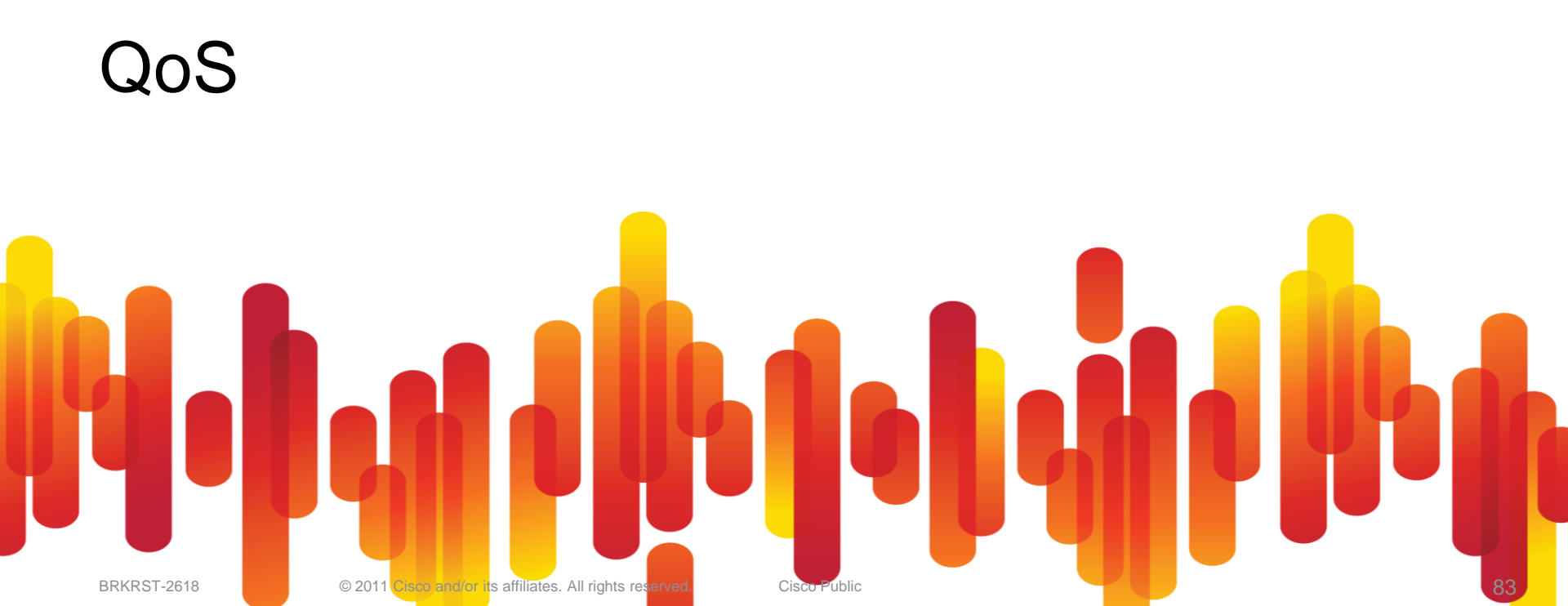

## **Topics**

- Campus QOS Considerations
- Verify Voice Signalling QOS Markings
- Verifying QOS
  - -3750 Trusting DSCP
  - -3750 Output Drops
  - -6500 VLAN Based Policing
- Building Natural Fault Boundaries

## **Campus QoS Considerations**

#### **Internal Mapping Tables**

Ingress mapping tables are used to take an existing layer 2 or layer 3 marking and map it to an internal DSCP value used by the switch to assign service levels to the frame as it is in transit.

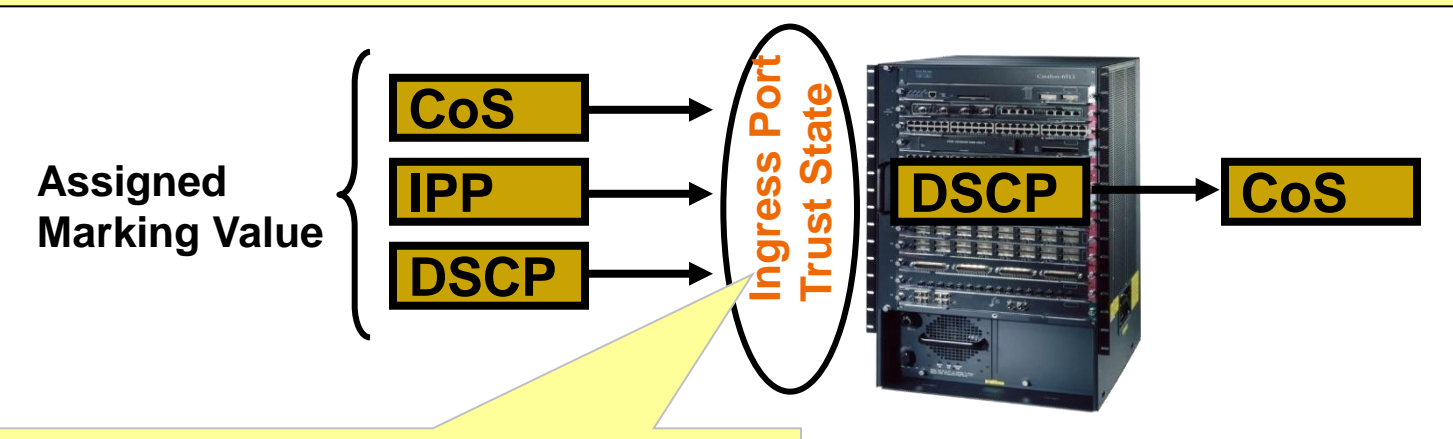

Cisco Public

- Check path of packet
- Ensure to "trust" on all interfaces
- Check wire capture to confirm 100%

**Egress mapping tables** are used to rewrite CoS for applicable frames from the internal DSCP on egress from the switch.

## **Voice Signalling Verification - CUCM**

| ahaha<br>cisco                       | Cisco Uni<br>For Cisco Unifie                    | fied CM Ad               | minist<br>Solutions | ration        | Navigation Cisc                           | co Unified CM Adm<br>CCMAdministrator |  |  |  |
|--------------------------------------|--------------------------------------------------|--------------------------|---------------------|---------------|-------------------------------------------|---------------------------------------|--|--|--|
| System 👻                             | Call Routing 👻 Media R                           | lesources 👻 Voice Mail 👻 | Device 👻            | Application - | User Management                           | Bulk Administration                   |  |  |  |
| Enterprise                           | Enterprise Parameters Configuration              |                          |                     |               |                                           |                                       |  |  |  |
| Save                                 | Save 🧬 Set to Default 🎱 Reset                    |                          |                     |               |                                           |                                       |  |  |  |
| Status —                             |                                                  |                          |                     |               |                                           |                                       |  |  |  |
| i Statu                              | ıs: Ready                                        |                          |                     |               |                                           |                                       |  |  |  |
| - Enternei                           | Damamatana Canfi                                 | augustion                |                     |               |                                           |                                       |  |  |  |
| Citterpris                           | se Farameters com                                | guration                 |                     |               |                                           | 9                                     |  |  |  |
| Paramete                             | r Name                                           | Parameter Value          |                     |               | Suggeste                                  | d Value                               |  |  |  |
| Synchroni<br>Device Pro<br>Configura | zation Between Auto<br>ofile and Phone<br>tion * | True                     |                     |               | ▼ True                                    |                                       |  |  |  |
| Max Numb<br>Trace *                  | per of Device Level                              | 12                       |                     |               | 12                                        |                                       |  |  |  |
| Trace Cor                            | mpression_*                                      | Disabled                 |                     |               | ▼ Disabled                                |                                       |  |  |  |
| DSCP for                             | Phone-based Services                             | default DSCP (000000     | )                   |               | ✓ default D                               | SCP (000000)                          |  |  |  |
| DSCP for                             | Phone Configuration *                            | AF31 DSCP (011010)       |                     |               | <ul> <li>CS3(pred<br/>(011000)</li> </ul> | cedence 3) DSCP                       |  |  |  |
| DSCP for<br>Device Int               | <u>Cisco CallManager to</u><br>terface *         | AF31 DSCP (011010)       |                     |               | CS3(pred<br>(011000)                      | edence 3) DSCP                        |  |  |  |

- Shortcuts are good!
- One less Wireshark Capture!
- Auto QoS mismatch.

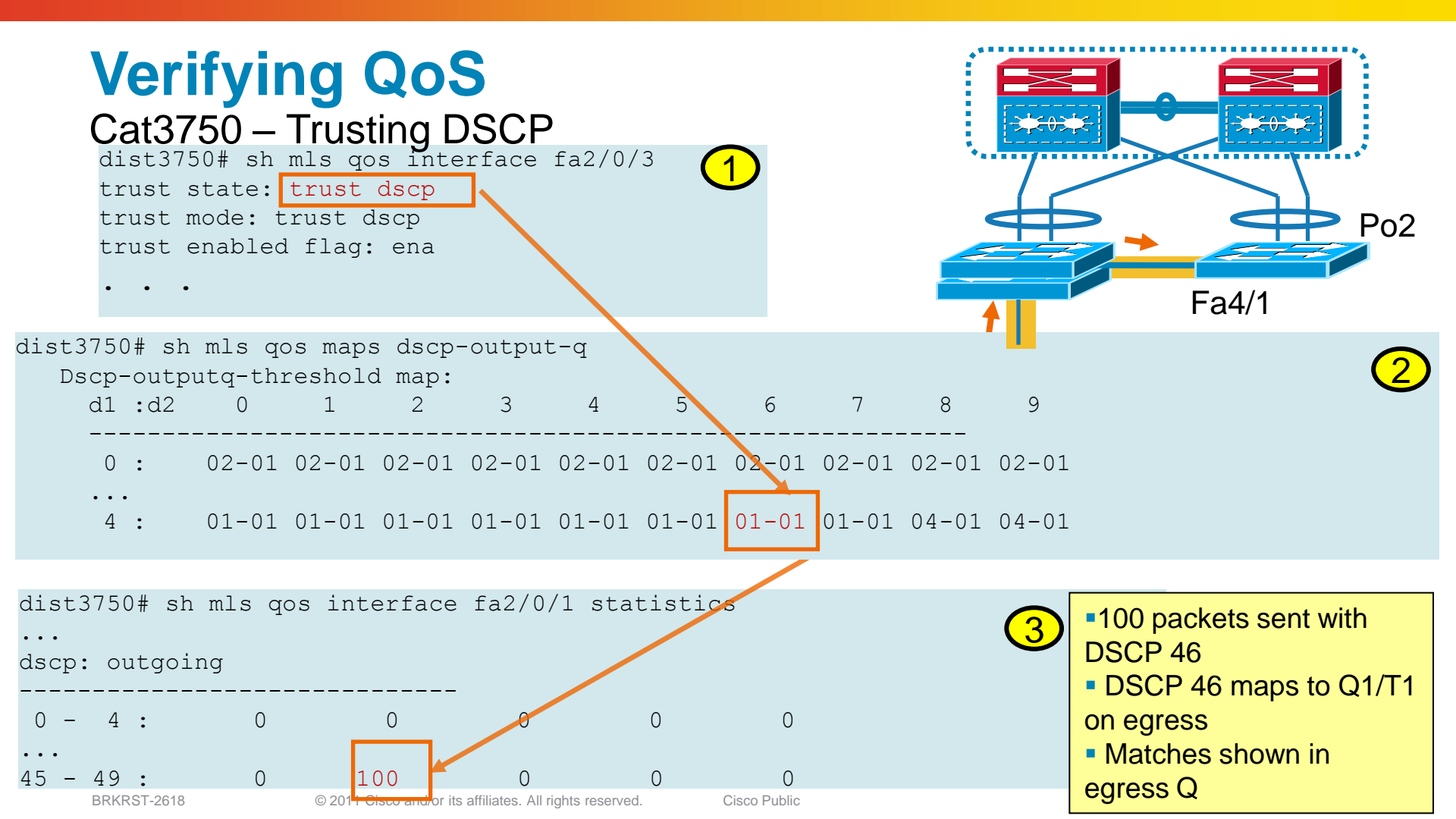

| Verify<br>Cat375                                                                  | ying                                                          | QoS<br>out Dro                                       | ops                                   |                                |                                                                              |
|-----------------------------------------------------------------------------------|---------------------------------------------------------------|------------------------------------------------------|---------------------------------------|--------------------------------|------------------------------------------------------------------------------|
| dist3750# sho<br>Queueset: 1<br>Queue :                                           | w mls qos<br>1                                                | queue-s<br>2                                         | et 3                                  | 4                              |                                                                              |
| buffers :<br>threshold1:<br>threshold2:                                           | 25<br>100<br>100                                              | 25<br>200<br>200                                     | 25<br>100<br>100                      | 25<br>100<br>100               |                                                                              |
| reserved :<br>maximum :                                                           | 50<br>400                                                     | 50<br>400                                            | 50<br>400                             | 50<br>400                      | hw refers queues 0-3 (0-based)<br>sw refers queues 1-4                       |
| dist3750# sh<br>FastEthernet2,<br>Last clearing<br>Input queues<br>Total output o | interface<br>/0/1 is up<br>of "show<br>: 0/75/0/<br>drops: 55 | s fa2/0/<br>p, line<br>interfa<br>0 (size/<br>169029 | 1<br>protocol<br>ce" coun<br>max/drop | is up<br>ters 00:<br>ps/flushe | (connected)<br>09:16<br>es);                                                 |
| dist3750# show                                                                    | platform                                                      | n port-as                                            | sic stat                              | s drop f                       | a2/0/1 3                                                                     |
| Interface Fa<br>Queue 0<br>Weight 0                                               | 2/0/1 TxQ<br>Frames 1                                         | Queue Dro<br>.72573975                               | op Stati                              | stics                          | <ul> <li>Know your traffic<br/>profile</li> <li>Buffer tuning may</li> </ul> |
| •••<br>BRKRST-2618                                                                | © 2011                                                        | Cisco and/or its a                                   | ffiliates. All rights                 | reserved.                      | eeing drops                                                                  |

### Verifying QoS 6500/VSS/7600 – VLAN based Example

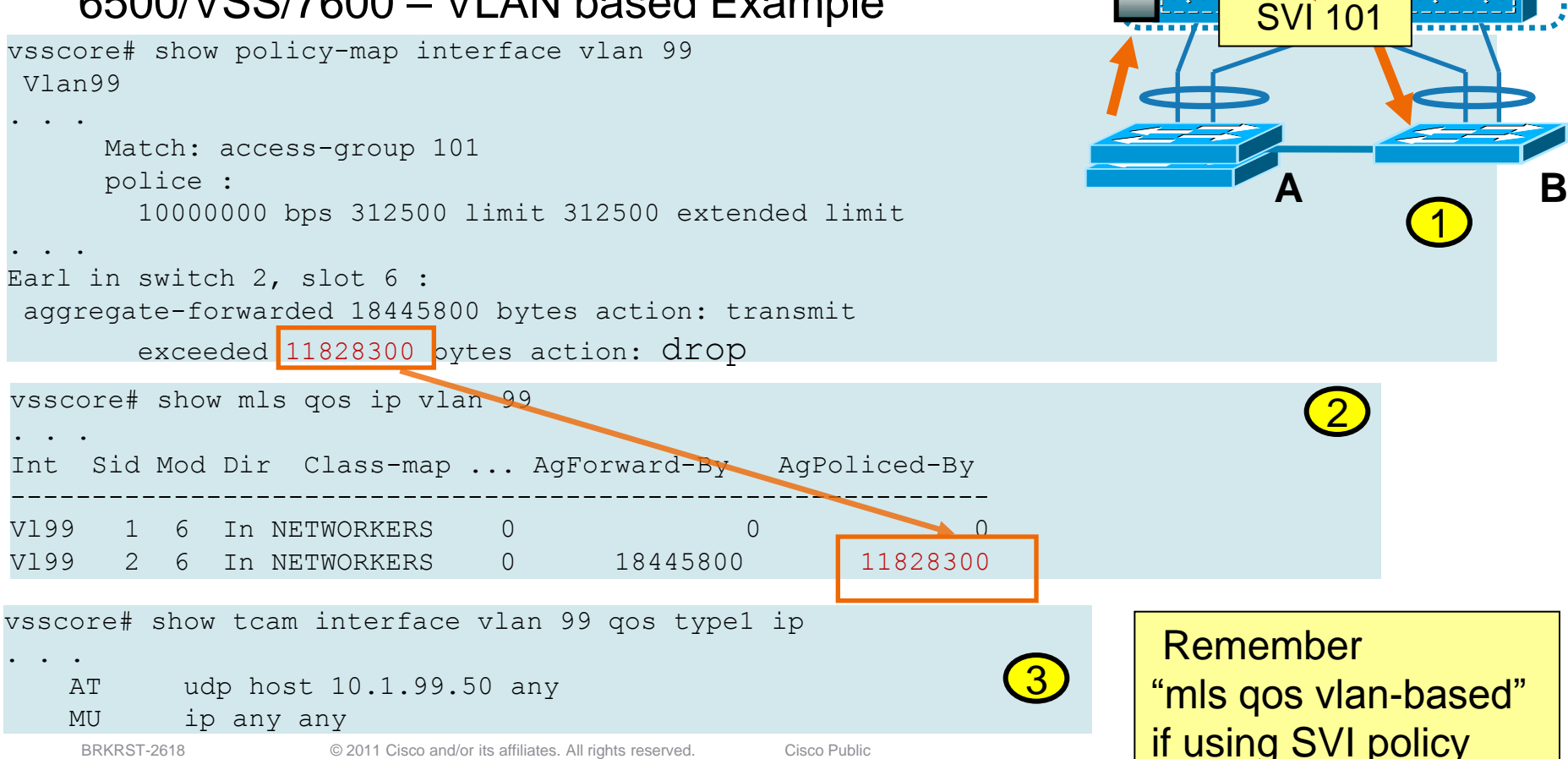

**SVI 99** 

#### Verifying QoS 6500/VSS/7600 – VLAN based Example

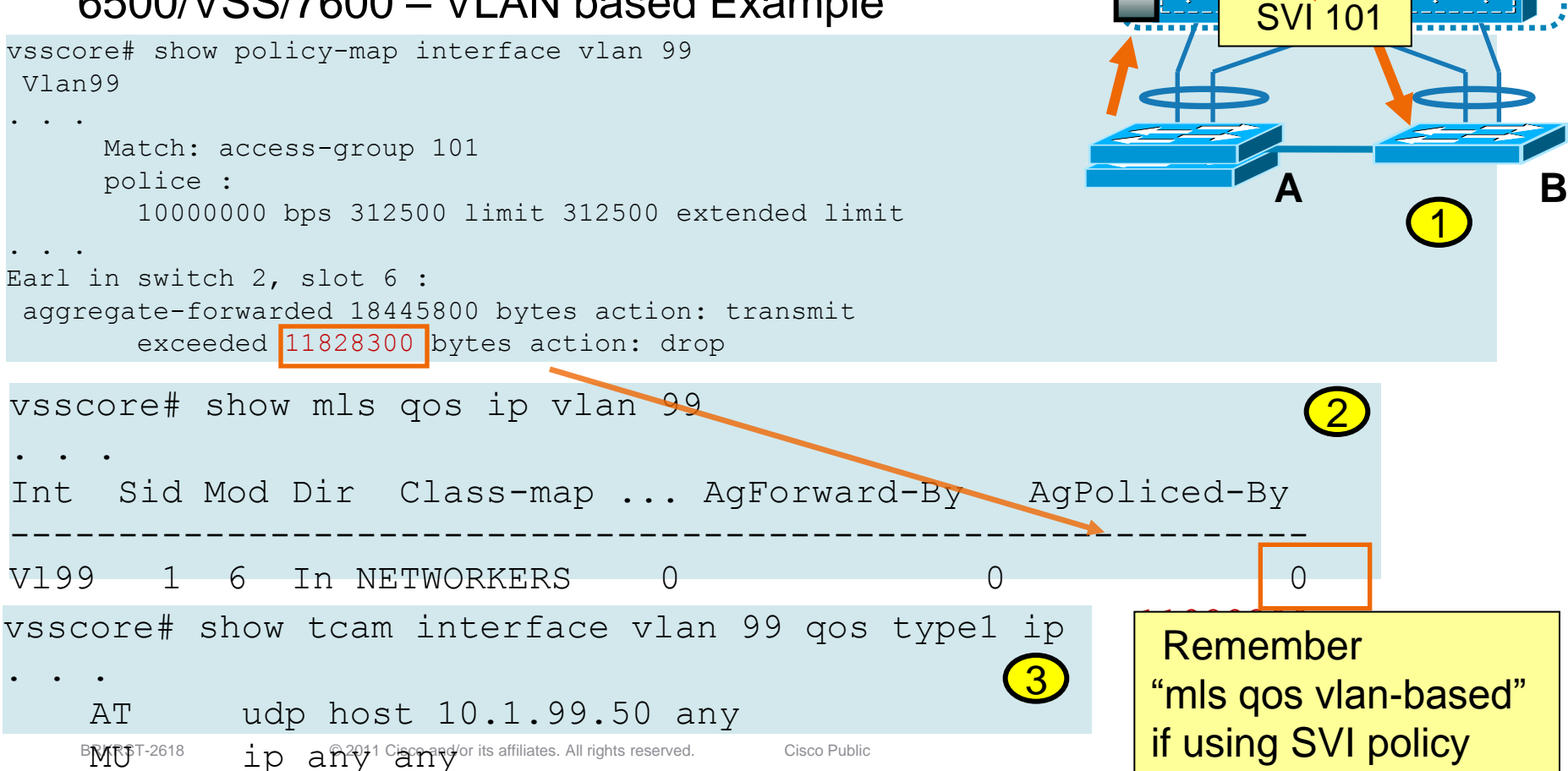

**SVI 99** 

## **Fault Boundaries and Storm Control**

- Manage unexpected flooding.
- Mitigate network latency.

Interface GigabitEthernet0/1

storm-control broadcast level 50.00

Storm-control activated as traffic exceeded over 50%

| switch#show<br>Interface | storm-control b:<br>Filter State    | roadcast<br>Trap State | Upper  | Lower  | Current | Traps Sent |  |  |  |
|--------------------------|-------------------------------------|------------------------|--------|--------|---------|------------|--|--|--|
|                          |                                     |                        |        |        |         |            |  |  |  |
| Fa0/1                    | Forwarding                          | inactive               | 50.00% | 50.00% | 30.00%  | 0          |  |  |  |
|                          |                                     |                        |        |        |         |            |  |  |  |
| switch#show              | switch#show storm-control broadcast |                        |        |        |         |            |  |  |  |
| Interface                | Filter State                        | Trap State             | Upper  | Lower  | Current | Traps Sent |  |  |  |
|                          |                                     | · ·                    |        |        |         |            |  |  |  |
| F'a0/1                   | Blocking                            | inactive               | 50.00% | 50.00% | 53.00%  | 0          |  |  |  |

BRKRST-2618

## Key Take Away

- Identifying the network path
- Operational view of Dot1q Trunk and Etherchannel
- Techniques to isolate Spanning tree loops
- Why you need to harden spanning-tree
- How network flooding can occur.
- Identify common issues with VPC / VSS
- Understanding the reasons of High CPU and next steps
- QoS How to identify packet classification

## **Recommended Reading**

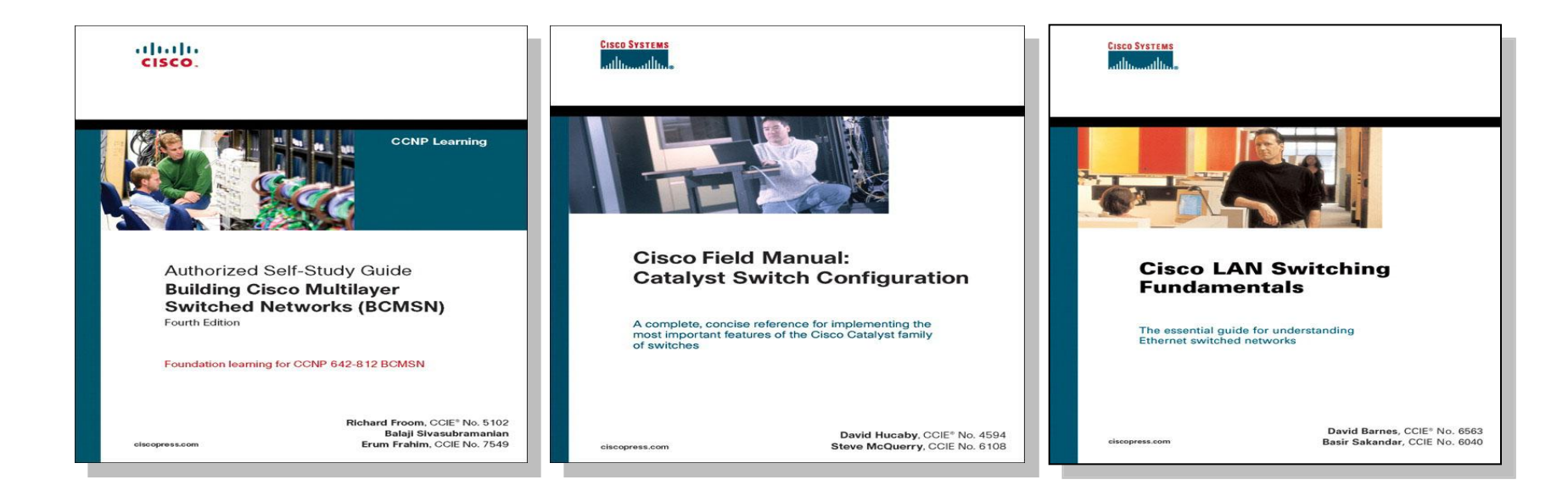

#### Source: Cisco Press

BRKRST-2618

## **Some Useful Links**

#### •NIC Teaming & Unicast Flooding

http://www.cisco.com/en/US/tech/tk648/tk362/technologies\_tech\_note09186a0080094afd.shtml#t8 http://www.cisco.com/en/US/products/hw/switches/ps700/products\_tech\_note09186a00801d0808.shtml #cause1

#### STP

http://www.cisco.com/en/US/tech/tk389/tk621/technologies\_tech\_note09186a0080136673.shtml

#### High CPU

http://www.cisco.com/en/US/products/hw/switches/ps708/products\_tech\_note09186a00804916e0.shtml http://www.cisco.com/en/US/products/hw/switches/ps5023/products\_tech\_note09186a00807213f5.shtml http://www.cisco.com/en/US/products/hw/switches/ps663/products\_tech\_note09186a00804cef15.shtml

#### QOS

http://www.cisco.com/warp/public/cc/pd/si/casi/ca6000/prodlit/buffe\_wp.pdf http://www.cisco.com/en/US/products/hw/switches/ps708/products\_tech\_note09186a008074d6b1.shtml

BRKRST-2618

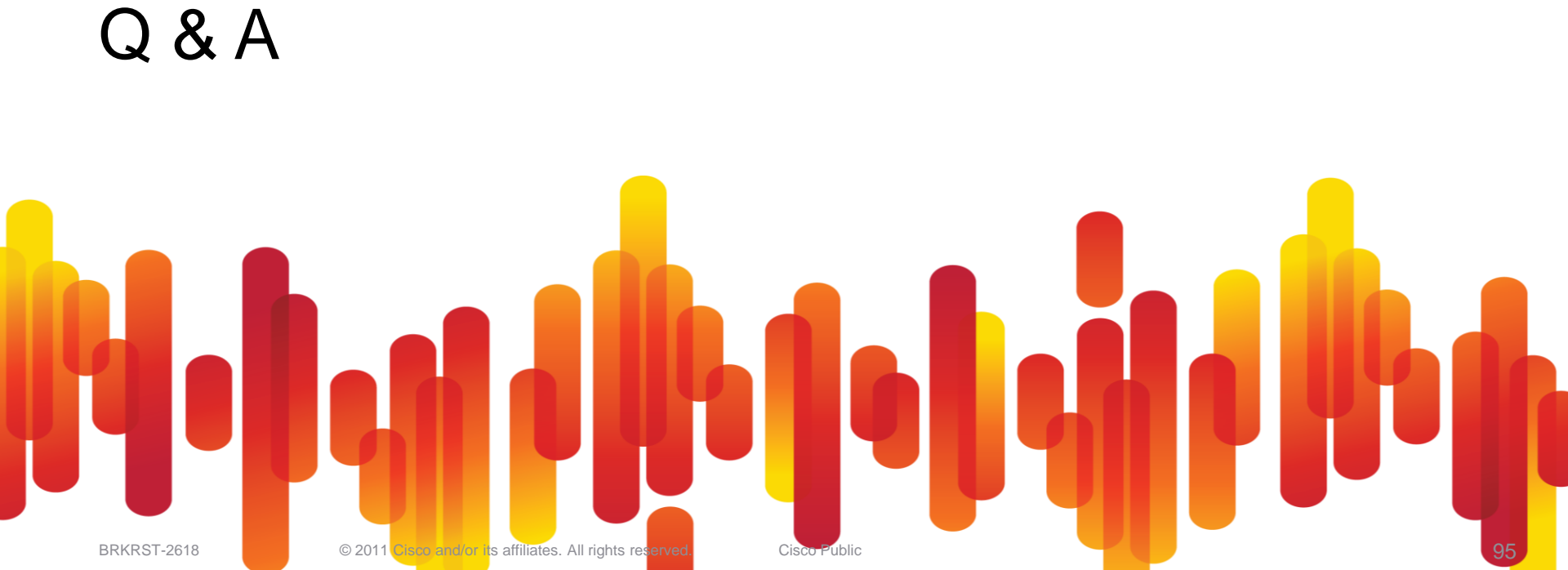

## **Complete Your Online Session Evaluation**

Complete your session evaluation:

- Directly from your mobile device by visiting <u>www.ciscoliveaustralia.com/mobile</u> and login by entering your badge ID (located on the front of your badge)
- Visit one of the Cisco Live internet stations located throughout the venue
- Open a browser on your own computer to access the Cisco Live onsite portal

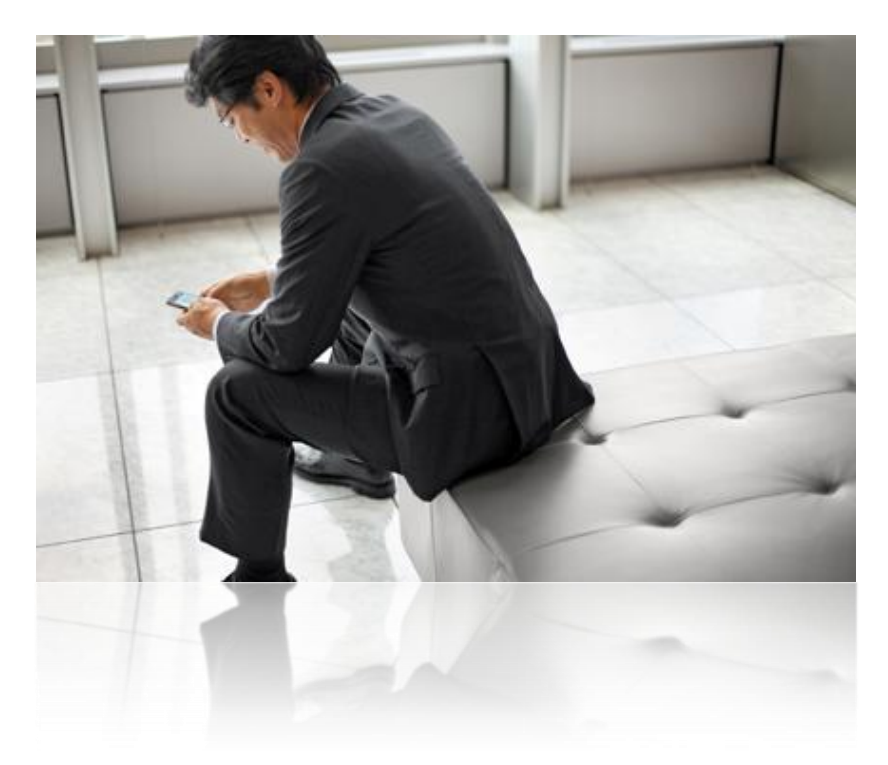

# 

## Appendix

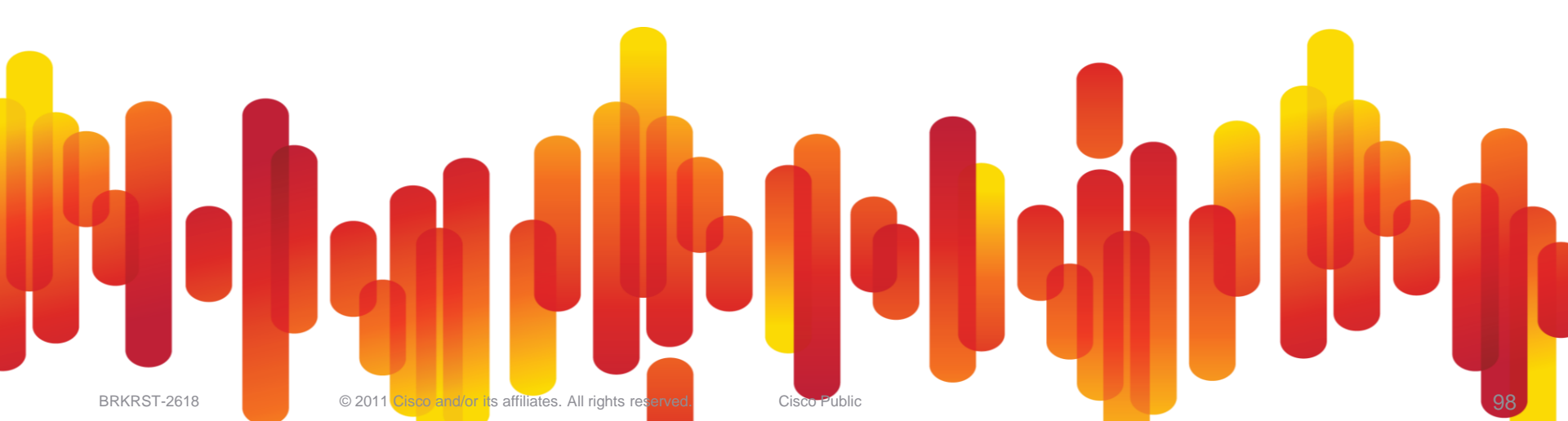

## **Identify and Avoid Unicast Flooding**

SUP720# sh int | inc is up | rate | Input queue: SUP720# sh mac-address-table | i flood SUP720# sh mac-address-table add 000d.56b9.ecdb all detail SUP720# remote command sw show mac-add add 000d.56b9.ecdb all detail SUP720# remote command mod x show log SUP720# show mac-address-table synchronize statistics

 Enabled if WS-X6708-10GE Present , otherwise disabled by default
 SXF onwards Recommended to be 3 times sync activity (160 sec default)
Should be greater than ARP timeout!

Example :-

```
SUP720# conf t
SUP720(config)# mac-address synchronize
SUP720(config)# mac-address aging-time 0 routed-mac
SUP720(config)# mac-address aging-time 480
SUP720(config)# interface Vlan360
SUP720(config-if)# arp timeout 300
```

Reduce ARP time to less than mac aging time (default is 4 hours)

Frames routed by Sup720 and have SA rewritten to MSFC

## **Troubleshooting catalyst 3750 QoS**

Cheatsheet

- General QoS command :
  - Sh running-config

Sh mls qos

Sh platform tcam utilization

 Aggregate Policer – Marking in policymap

```
-Check Configuration
```

```
-Sh mls qos int gig x/y statistics
```

```
-!!! NOT SUPPORTED :
```

```
•sh policy-map interface
```

Queueing and scheduling :

```
-show platform port-asic stats drop gig x/y
-show platform port-asic stats enqueue gig x/y
```

## **Troubleshooting catalyst 4500 QoS**

Cheatsheet

#### General QoS command :

Sh running-config

Sh qos

Sh platform hardware acl statis util

#### Queueing and scheduling :

-Sh interface *slot/port* capability

-Sh interface *slot/port* counter detail

-Sh qos interface *slot/port* 

- -Sh plaform hardware int all
- -Sh platform software int all

 Aggregate Policer – Marking in policymap

#### -Check Configuration

-sh policy-map interface (software view)

-show platform hardware qos policers utilization

### Catalyst 6500 QoS QoS Model

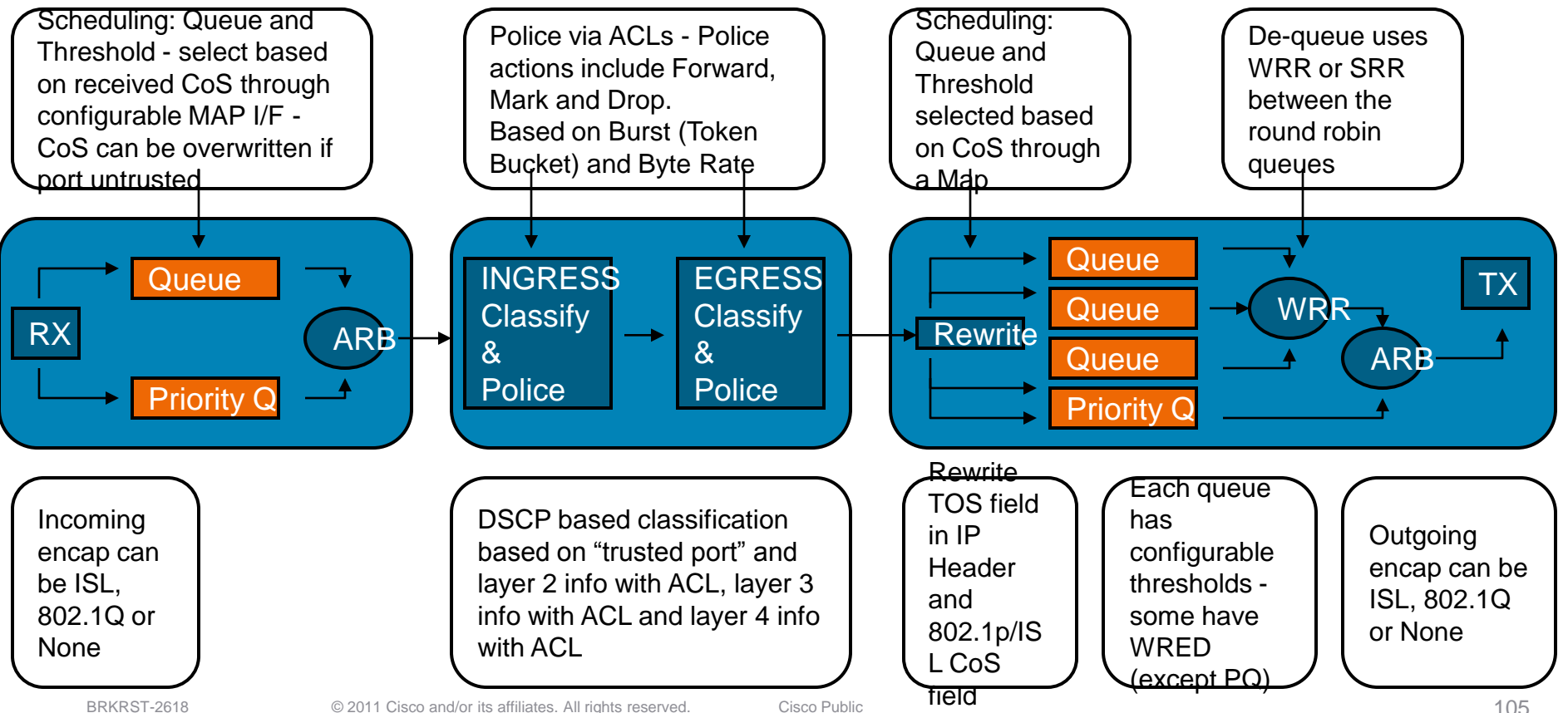

## **Troubleshooting catalyst 6500 QoS**

Cheatsheet

General QoS command :

Sh running-config

Sh mls qos

Sh tcam count

#### Queueing and scheduling :

-Sh interface *slot/port* capability

-Sh queuing interface slot/port

```
-Remote com sw sh qm-sp port-
data slot port
```

- Aggregate Policer Marking in policymap
  - -Check Configuration verify

-sh policy-map interface (software view)

-sh mls qos ip (hardware)

-sh tcam int (hardware)

Microflow policer specifics :

Check Configuration - verify

sh policy-map interface (software
view)

sh mls qos ip (hardware)

sh tcam int (hardware)

```
Sh mls netflow ip ...
```

Cisco Public

Is easy to configure Hardware implementation provides scalable protection against DoS

## Catalyst 6500 Features –

**Control Plane Policing** 

## Platforms Sup-720 and Sup-6E

- control-plane interface
- Provides QoS control for **Control Plane packets**
- Uses MQC CLI
- Preserves existing interface configuration

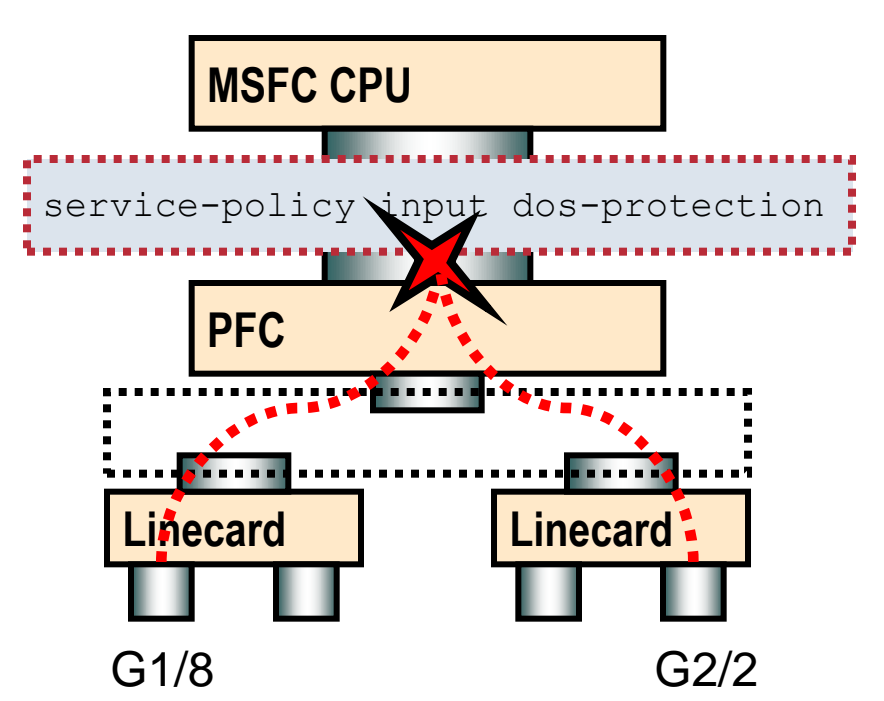

## **Control Plane Policing**

#### Control Plane Policing Deployment Control Plane Policing Deployment (3 steps) Define a packet classification criteria

Core-01-NW08(config) # class-map <traffic\_class\_name>

Core-01-NW08(config-cmap) # match <access-group>

#### Define a service policy

Core-01-NW08(config-pmap) # policy-map <service\_policy\_name>

Core-01-NW08(config-pmap)# class <traffic\_class\_name>

Core-01-NW08(config-pmap) # police <rate> conform-action transmit exceed-action drop

#### Apply QoS Policy

Core-01-NW08(config) # control-plane

Core-01-NW08(config)# service-policy input <service\_policy\_name>

#